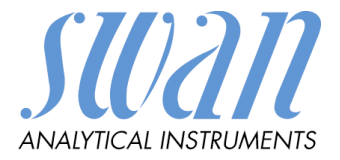

# AMI INSPECTOR Resistivity

Versione 6.00 e superiore

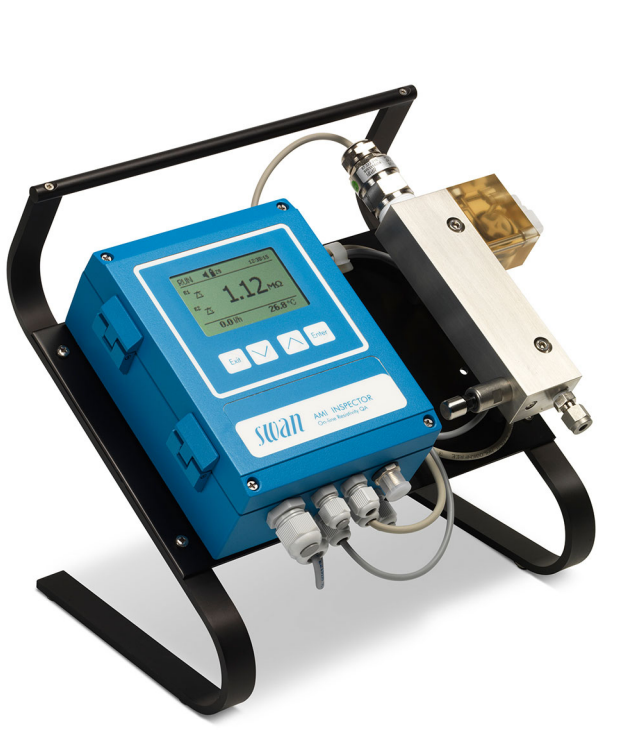

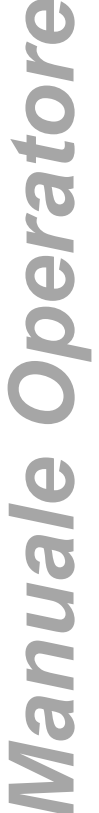

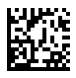

#### **Customer Support**

SWAN and its representatives maintain a fully trained staff of technical specialists around the world. For any technical question, contact your nearest SWAN representative, or the manufacturer: SWAN ANALYTISCHE INSTRUMENTE AG Studbachstrasse 13 8340 Hinwil Switzerland Internet: www.swan.ch E-mail: support@swan.ch

#### **Document Status**

| Title:   | Manuale Operatore AMI INSPECTOR Resistivity                                                |                |  |
|----------|--------------------------------------------------------------------------------------------|----------------|--|
| ID:      | A-96.250.784                                                                               |                |  |
| Revision | Issue                                                                                      |                |  |
| 00       | Ottobre 2012                                                                               | Prima edizione |  |
| 01       | Febbraio 2015Aggiornare al firmware versione 5.30, scheda<br>madre V 2.4                   |                |  |
| 02       | Giugno 2016 AMI Inspector versione 2-A (con scheda madre AMIAKKU) e firmware versione 6.00 |                |  |

© 2017, SWAN ANALYTISCHE INSTRUMENTE AG, Svizzera. tutti i diritti riservati.

Le informazioni contenute in questo documento sono soggette a variazioni senza preavviso.

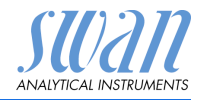

# Indice

| <b>1.</b><br>1.1.<br>1.2.                                                                                        | Istruzioni di sicurezza<br>Avvertenze<br>Normative generali di sicurezza                                                                                                    | 3<br>4<br>6           |
|----------------------------------------------------------------------------------------------------|----------------------------------------------------------------------------------------------------|-----------------------|
| <b>2.</b><br>2.1.<br>2.2.<br>2.3.                                                                                | Descrizione del prodotto         Descrizione del sistema         Panoramica dello strumento         Dati tecnici                                                                                                    | 7<br>7<br>9           |
| <b>3.</b><br>3.1.<br>3.2.<br>3.2.1<br>3.2.2<br>3.3.<br>3.3.1<br>3.3.2<br>3.4.<br>3.4.1<br>3.4.2<br>3.4.3<br>3.5. | Installazione11Checklist di installazione11Collegamento ingresso e uscita campione11Ingresso del campione11Uscita del campione11Cablaggio elettrico11Schema dei collegamenti11Alimentazione11Contatti relè11Ingresso11Allarme relè11Relè 1 e 211Uscita di segnale11 | <b>2</b> 233345688899 |
| <b>4.</b><br>4.1.<br>4.2.                                                                                        | Impostazione dello strumento.       2         Regolazione del flusso campione.       2         Programmazione       2                                                                                                    | <b>0</b><br>0         |
| <b>5.</b><br>5.1.<br>5.2.<br>5.3.<br>5.4.                                                                        | Funzionamento2Tasti2Display per il flusso di campioni singolo2Struttura del software2Modifica di parametri e valori2                                                                                                    | 2<br>2<br>3<br>4<br>5 |
| <b>6.</b><br>6.1.<br>6.2.<br>6.3.                                                                                | Manutenzione2Tabella di manutenzione2Interruzione del funzionamento per manutenzione2Manutenzione del sensore2                                                                                                    | 6<br>6<br>7           |

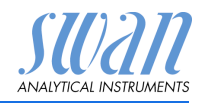

| 6.3.1 | Pulire il sensore                         | 27 |
|-------|-------------------------------------------|----|
| 6.4.  | Regolazione di precisione                 | 29 |
| 6.5.  | Sostituzione dei fusibili                 | 30 |
| 6.6.  | Sostituzione della batteria               | 31 |
| 6.7.  | Interruzione prolungata del funzionamento | 31 |
| 7.    | Lista errori                              | 32 |
| 8.    | Panoramica del programma                  | 35 |
| 8.1.  | Messages (Menu principale 1)              | 35 |
| 8.2.  | Diagnostics (Menu principale 2)           | 36 |
| 8.3.  | Maintenance (Menu principale 3)           | 37 |
| 8.4.  | Operation (Menu principale 4)             | 37 |
| 8.5.  | Installation (Menu principale 5)          | 38 |
| 9.    | Elenco dei programmi e spiegazioni        | 40 |
|       | 1 Messages                                | 40 |
|       | 2 Diagnostics                             | 40 |
|       | 3 Maintenance                             | 42 |
|       | 4 Operation                               | 43 |
|       | 5 Installation                            | 44 |
| 10.   | Valori predefiniti                        | 59 |
| 11.   | Indice                                    | 62 |
| 12.   | Notas                                     | 63 |

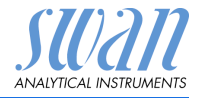

# AMI INSPECTOR Resistivity -Manuale Operatore

Questo documento descrive i passaggi principali per la configurazione, l'utilizzo e la manutenzione dello strumento.

# 1. Istruzioni di sicurezza

| Generalità                               | Le istruzioni contenute in questa sezione illustrano i potenziali ri-<br>schi associati all'utilizzo dello strumento e importanti pratiche di<br>curezza per minimizzare tali rischi.                                    |  |
|------------------------------------------|----------------------------------------------------------------------------------------------------|--|
|                                          | Attenendosi scrupolosamente alle informazioni contenute in questa sezione, è possibile proteggersi da pericoli e creare un ambiente di lavoro più sicuro.                                                                |  |
|                                          | Ulteriori istruzioni di sicurezza vengono fornite anche nel resto del manuale, nei punti ritenuti più opportuni.                                                                                                    |  |
|                                          | Osservare rigorosamente tutte le istruzioni di sicurezza presenti in questa pubblicazione.                                                                                                    |  |
| Destinatario                             | Operatore: persona qualificata che utilizza l'apparecchiatura per gli scopi appropriati.                                                                                                    |  |
|                                          | L'utilizzo dello strumento richiede una conoscenza dettagliata delle<br>applicazioni, delle funzioni dello strumento e del programma<br>software, così come delle regole e delle normative relative alla si-<br>curezza. |  |
| Ubicazione del<br>manuale ope-<br>ratore | Conservare il Manuale Operatore AMI in prossimità dello strumen-<br>to.                                                                                                    |  |
| Qualifica,<br>Addestramen-               | Per essere qualificati all'installazione e all'utilizzo dello strumento, è necessario:                                                                                                    |  |
| to                                       | <ul> <li>leggere e comprendere le istruzioni contenute nel presente<br/>manuale e nelle schede di sicurezza (MSDS)</li> <li>conoscere le regole e le normative applicabili relative alla si-</li> </ul>                  |  |
|                                          | curezza                                                                                                    |  |

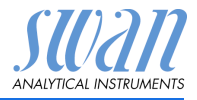

# 1.1. Avvertenze

I simboli utilizzati per le note di sicurezza hanno il significato seguente:

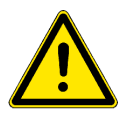

# PERICOLO

La tua vita o il benessere fisico sono in grave pericolo se tale avvisi vengono ignorati.

· Seguire attentamente le istruzioni di prevenzione

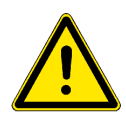

# AVVERTENZA

Lesioni gravi o danni al apparecchiature si può verificare se tali avvisi sono ignorato.

• Seguire attentamente le istruzioni di prevenzione

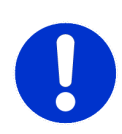

# ATTENZIONE

l danni alle attrezzature o gli strumenti possono essere la conseguenza, se tali segnalazioni sono ignorato.

· Seguire attentamente le istruzioni di prevenzione

L'importanza dei obbligatorio segni in questo manuale.

Obbligatorio segni

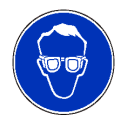

Occhiali protettivi

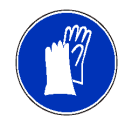

Guanti protettivi

# AMI INSPECTOR Resistivity

Istruzioni di sicurezza

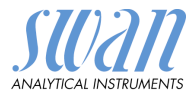

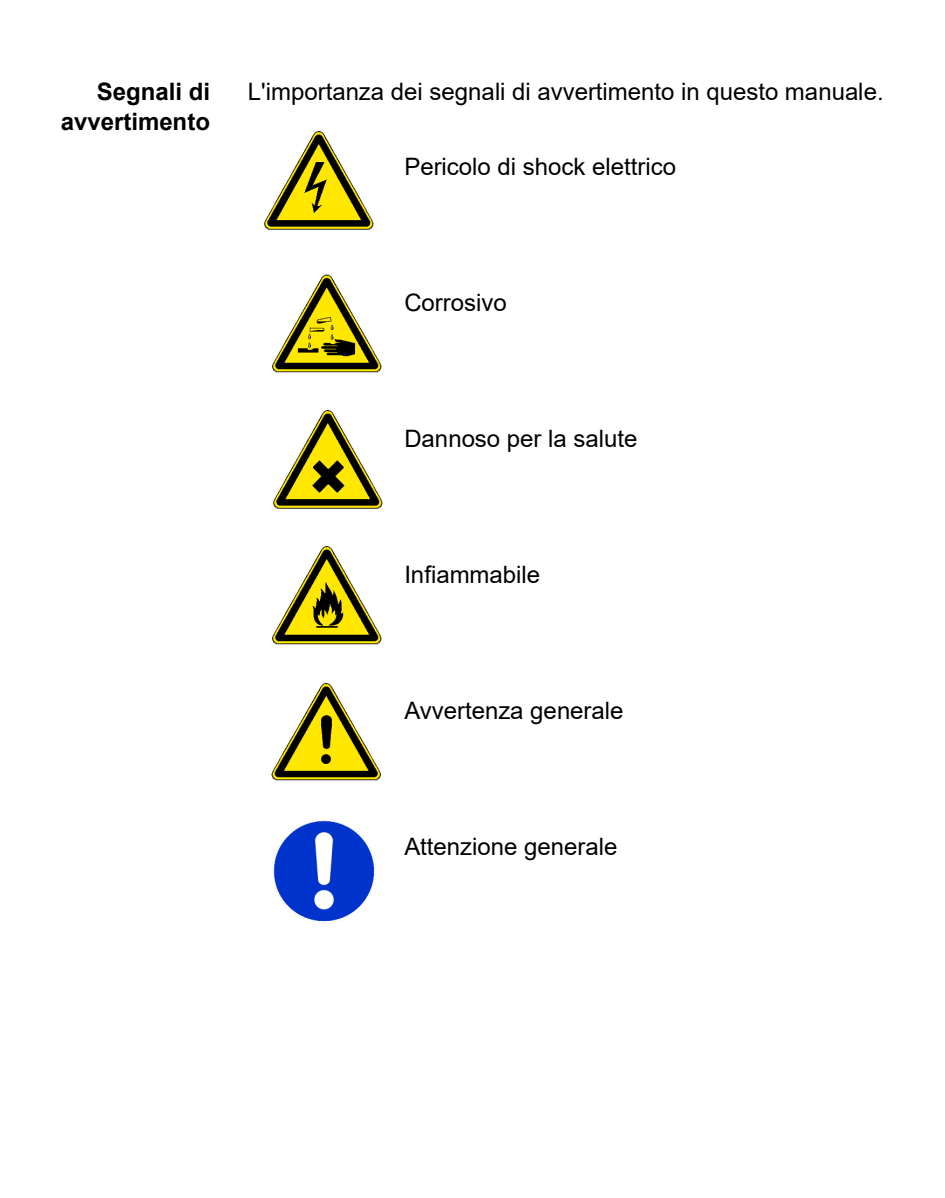

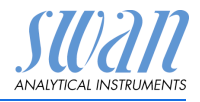

# 1.2. Normative generali di sicurezza

RequisitiL'utente è responsabile del corretto funzionamento del sistema. Ènormativinecessario osservare tutte le precauzioni per garantire il funziona-<br/>mento in piena sicurezza dello strumento.

Ricambi e ma-<br/>terialeUtilizzare soltanto i ricambi e i materiali di consumo originali SWAN.<br/>Se si utilizzano altri componenti durante il normale periodo di ga-<br/>ranzia, la garanzia del produttore non è valida.

**Modifiche** Modifiche e aggiornamenti dello strumento devono essere eseguiti esclusivamente da un tecnico autorizzato. SWAN declina ogni responsabilità per qualsiasi rivendicazione derivante da modifiche o alterazioni non autorizzate.

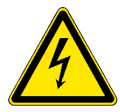

# AVVERTENZA

# Pericolo di shock elettrico

Se non è più possibile un funzionamento corretto, scollegare lo strumento da tutte le linee di alimentazione e adottare tutte le misure necessarie per prevenire un utilizzo accidentale.

- Per prevenire lo shock elettrico, assicurarsi che il cavo di messa a terra sia collegato
- Gli interventi di assistenza devono essere effettuati esclusivamente da personale autorizzato
- Quando sono necessari interventi sull'elettronica, scollegare l'alimentazione dello strumento e quella dei dispositivi collegati al
  - relè 1
  - relè 2
  - relè allarme

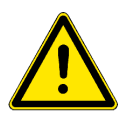

# AVVERTENZA

Per un'installazione e un utilizzo sicuro dello strumento, leggere e comprendere le istruzioni contenute in questo manuale.

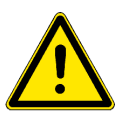

# AVVERTENZA

Solo il personale addestrato e autorizzato SWAN potrà svolgere le operazioni descritte in questo documento.

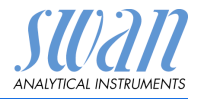

# 2. Descrizione del prodotto

Questo capitolo contiene dati tecnici, requisiti e dati relativi alle prestazioni.

# 2.1. Descrizione del sistema

Lo strumento portatile AMI INSPECTOR è un sistema completo di monitoraggio sistema montato su un piccolo pannello con un supporto e una batteria ricaricabile per un funzionamento indipendente (>24 ore), progettato come dispositivo di ispezione per l'assicurazione di qualità di monitor di processo online.

# **Caratteristiche** Di seguito vengono riportate le funzioni generiche di AMI INSPECTOR:

- Durata della batteria dopo una ricarica completa:
  - >24 ore a carico massimo (utilizzo di 3 relè, USB, uscita analogica e registratore)
  - >36 ore a carico minimo (utilizzo del registratore solo)
- Tempo di ricarica: circa 6 ore
- Arresto controllato in caso di batteria scarica
- Visualizzazione della durata rimanente della batteria espressa in ore
- Per prolungare la durata della batteria, la retroilluminazione del display LCD è stata disattivata
- Funzionamento continuo con l'uso di un adattatore di corrente. È necessario far scaricare la batteria almeno una volta al mese (uso normale finché il monitor si spegne automaticamente).
- **Batteria** La batteria agli ioni di litio si trova nell'alloggiamento del trasmettitore AMI. Consultare il capitolo Alimentazione, p. 16 relativamente all'alimentazione e alla ricarica della batteria.
- **Sensore** Swansensor RC-U alta precisione, elettrodo a due cavi in acciaio inox con sonda di temperatura integrata NTC.

## **Gamma di** La resistività è un parametro per la quantità totale di ioni presenti applicazione nella soluzione. Essa può essere usata per controllare:

- le condizioni delle acque
- la purezza delle acque
- la durezza delle acque
- la completezza dell'analisi degli ioni

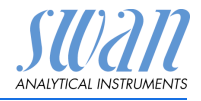

| Caratteristiche<br>di sicurezza | Nessuna perdita di dati in caso di interruzione dell'alimentazione,<br>tutti i dati vengono salvati nella memoria non volatile. Protezione da<br>sovratensione di ingressi e uscite.<br>Separazione galvanica di ingressi di misurazione e uscite analogi-<br>che.                                                                                                    |  |
|---------------------------------|----------------------------------------------------------------------------------------------------|--|
| Interfaccia USB                 | Interfaccia USB integrata per logger scaricare. Utilizzare esclusiva-<br>mente la chiavetta USB fornita da Swan (le altre chiavette USB<br>possono ridurre drasticamente la durata della batteria).                                                                                                    |  |
| Uscita<br>analogica             | Una uscita analogica programmabile per i valori misurati (scalabile<br>liberamente, lineare o bilineare) o uscita con controllo continuo (pa-<br>rametri di controllo programmabili).<br>Loop di corrente: 0/4–20 mA<br>Carico max.: 510 Ω                                                                                                    |  |
| Relè                            | Due contatti a potenziale zero programmabili come finecorsa per<br>valori di misura, controller o timer per la pulizia del sistema con fun-<br>zione di attesa automatica.<br>Carico massimo: 100 mA / 50 V                                                                                                    |  |
| Relè allarme                    | <ul> <li>Due contatti a potenziale zero.</li> <li>Alternativamente: <ul> <li>Aperto durante il normale funzionamento, chiuso in caso di errore o interruzione dell'alimentazione</li> <li>Chiuso durante il normale funzionamento, aperto in caso di errore o interruzione dell'alimentazione</li> </ul> </li> <li>Indicazione generale di allarme per valori di allarme programmabili e guasti dello strumento.</li> </ul>                                                                                                    |  |
| Ingresso                        | Per contatto a potenziale zero, al fine di «congelare» il valore di mi-<br>sura o interrompere il controllo in installazioni automatizzate (fun-<br>zione di attesa o stop remoto)                                                                                                    |  |
| Principio di<br>misurazione     | La resistività dell'acqua ad elevata purezza viene determinata con<br>un sensore costituito da due elettrodi di metallo. Le caratteristiche<br>di ciascun sensore sono espressi come costante della cella. Una<br>tensione alternata (per minimizzare gli effetti di polarizzazione) vie-<br>ne applicata a due elettrodi. A seconda della concentrazione di ioni<br>nel campione, viene generato un segnale tra i due elettrodi, il quale<br>è proporzionale alla resistività dell'acqua.<br>Il risultato della misurazione è indicato come resistività. |  |

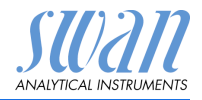

#### 2.2. Panoramica dello strumento

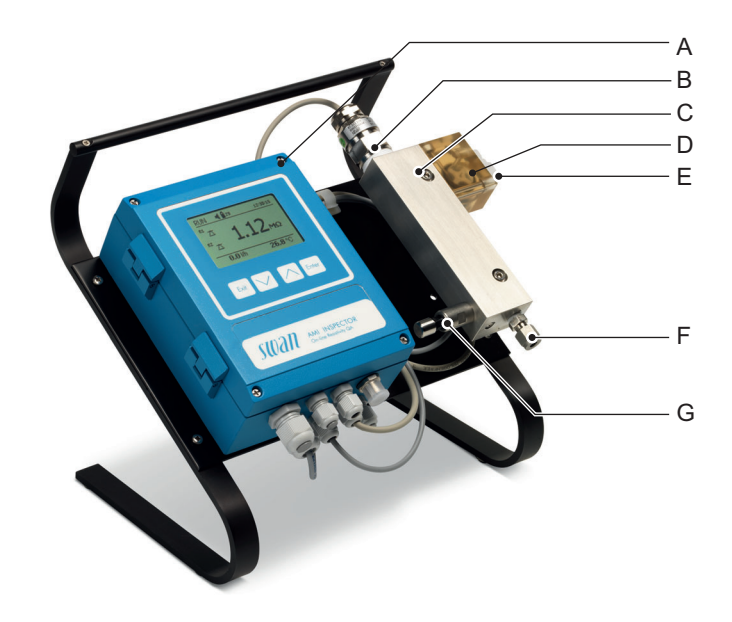

- A Trasmettitore AMI
- **B** Swansensor RC-U
- **D** Flussometro ad alta temperatura
- E Uscita campione
- F Ingresso campione
- **C** Cella a deflusso QV-HFlow **G** Valvola di regolazione del flusso

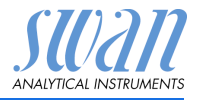

# SchemaLa cella a deflusso (QV-Hflow) consta di blocco di cella a deflussoidraulico[D], sensore di flusso [B] e di valvola di regolazione del flusso [E].Il sensore di conduttività RC-U [A] con un sensore di temperatura<br/>integrato viene avvitato al blocco della cella a deflusso [D].Il campione entra dall'ingresso del campione [F]. Esso scorre trami-<br/>te la valvola di regolazione del flusso [E], da cui è possibile regolare

te la valvola di regolazione del flusso [E], da cui e possibile regolare la portata. Il campione fluisce attraverso il blocco della cella a deflusso [D],

dove avviene la misurazione della conduttività del campione.

Il campione esce dal blocco della cella a deflusso tramite il flussometro, attraverso l'uscita del campione [C].

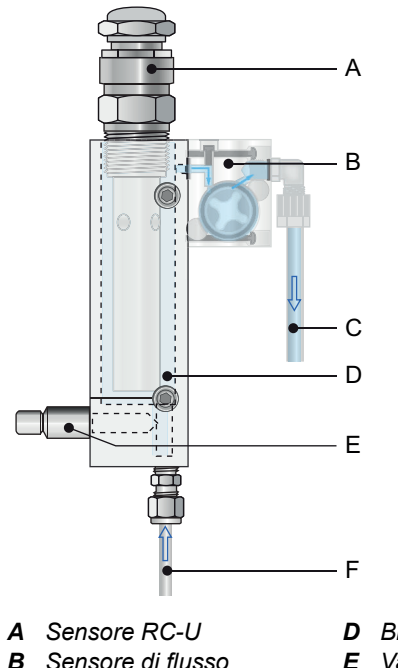

- **B** Sensore di flusso
- **C** Uscita di campione
- **D** Blocco della cella a deflusso
- E Valvola di regolazione del flusso
- **F** Ingresso del campione

SU2211 ANALYTICAL INSTRUMENTS

# 2.3. Dati tecnici

| Alimentazione           | Batteria<br>Utilizzare esclusivamente l'adattatore di corrente originale fornito ir |                                                                                                    |
|-------------------------|-------------------------------------------------------------------------------------|----------------------------------------------------------------------------------------------------|
|                         | dotazione.                                                                          |                                                                                                    |
|                         | Tensione:                                                                           | 85–265 VAC, 50/60 Hz                                                                                          |
|                         | Consumo energetico:                                                                 | max. 20 VA                                                                                                    |
|                         | Tempo di ricarica:                                                                  | 6h                                                                                                    |
|                         | Tipo di batteria:                                                                   | Li-lon                                                                                                    |
|                         | Durante la ricarica, protec<br>liquidi (non IP66).                                  | ggere dalle fonti di calore e dagli spruzzi di                                                                |
| Tempo di                | Autonomo (batteria):                                                                | > 24h                                                                                                    |
| funzionamento           | Collegato all'alimenta-<br>tore:                                                    | continuato                                                                                                    |
|                         | Arresto controllato in cas<br>zione del tempo rimanen                               | o di esaurimento della batteria, visualizza-<br>te.                                                           |
| Elettronica,            | Alluminio con grado di pr                                                           | otezione IP 66 / NEMA 4X                                                                                      |
| alloggiamento           | Temperatura ambiente:<br>Umidità:<br>Display:<br>Dimensioni:<br>Peso:               | da -10 a +50 °C<br>10–90% rel., non condensante<br>LCD retroilluminato, 75 x 45 mm<br>180×140×70 mm<br>1.5 kg |
| Condizioni<br>campione  | Portata:<br>Temperatura:<br>Pressione in ingresso:<br>Pressione in uscita:          | 70–100 l/h<br>fino a 95 °C<br>fino a 2 bar<br>senza pressione                                                 |
| Requisiti<br>in sito    | Il sito di installazione dell<br>mento a:                                           | 'analizzatore deve consentire il collega-                                                                     |
|                         | Ingresso campione:<br>Uscita campione:<br>Altitudine massima:                       | adattatore Swagelok tube 1/4"<br>tubo flessibile da 6x8 mm<br>2000 m sopra il livello del mare                |
| Intervallo<br>di misura | Resistività:<br>Risoluzione:                                                        | 0.01–18.18 MΩ-cm<br>0.01 MΩ-cm                                                                                |

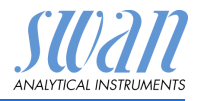

# 3. Installazione

# 3.1. Checklist di installazione

| Controllo                              | <ul> <li>Le specifiche dello adattatore di corrente devono essere<br/>conformi ai valori nominali della corrente CA disponibile.</li> <li>Controllare che la batteria sia completamente carica. Vedere<br/>Adattatore di corrente esterno, p. 17.</li> </ul>                                                                                                    |
|----------------------------------------|----------------------------------------------------------------------------------------------------|
| Installazione                          | Collegare la condotta campione e la condotta di scarico                                                                                                    |
| Messa in<br>funzione                   | <ul> <li>Attivare il flusso campione</li> <li>Accendere lo strumento</li> </ul>                                                                                                    |
| Configurazione<br>dello stru-<br>mento | <ul> <li>Programmare tutti i parametri specifici del sensore (costante della cella, correzione temp. lunghezza cavo)</li> <li>Programmare tutti i parametri per i dispositivi esterni (interfaccia, registratori, ecc.)</li> <li>Programmare tutti i parametri necessari al funzionamento dello strumento (valore nominale e modalità USP, valori soglia, allarmi)</li> </ul> |
| Periodo<br>di rodaggio                 | <ul> <li>Lasciare in funzione lo strumento senza interruzioni per 1 ora</li> </ul>                                                                                                    |

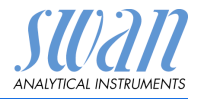

# 3.2. Collegamento ingresso e uscita campione

# 3.2.1 Ingresso del campione

**Preparazione** Tagliare il tubo alla lunghezza giusta e togliere le sbavature. Esso deve essere dritto e privo di bavature per circa 1,5 x diametro del tubo dall'estremità.

Lubrificare con olio, MoS2, teflon etc. per l'assemblaggio e rimontare pezzi di dimensioni superiori (filettatura, cono di compressione).

# Installazione 1 Inserire il puntale di compressione [C] e il cono di compressione [D] nel dado di raccordo [B].

- 2 Avvitare il dado di raccordo sul corpo, ma non stringerlo.
- 3 Spingere il tubo in acciaio inox attraverso il dado di raccordo finché non raggiunge il punto di arresto del corpo.
- 4 Serrare il dado del raccordo di 1<sup>3</sup>/<sub>4</sub> di rotazione utilizzando una chiave ad estremità aperta. Bloccare dalla rotazione il corpo con una seconda chiave.

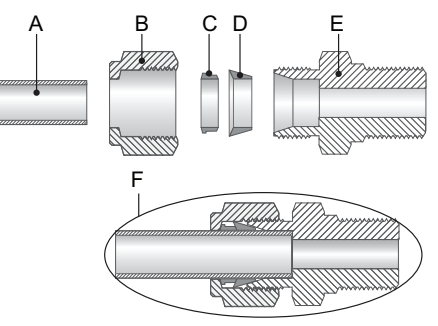

- A Tubo
- **B** Dado di raccordo
- C Puntale di compressione
- D Cono di compressione
- E Corpo
- **F** Collegamento serrato

# 3.2.2 Uscita del campione

FEP tubo flessibile 8 x 6 mm. Connettere il tubo al raccordo a gomito serto ed inserirlo nel drenaggio atmosferico con una capacità sufficiente.

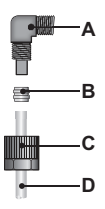

- A Raccordo a gomito
- B Puntale di compressione
- C Dado zigrinato
- D Tubo flessibile

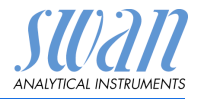

# 3.3. Cablaggio elettrico

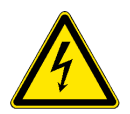

# AVVERTENZA

Ricordarsi sempre di spegnere l'alimentazione prima di toccare parti elettriche Accertarsi che le specifiche dell'adattatore a parete corrispondano a quelle del sito di installazione

Spessori dei cavi

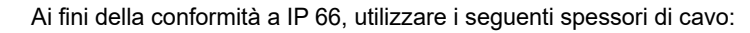

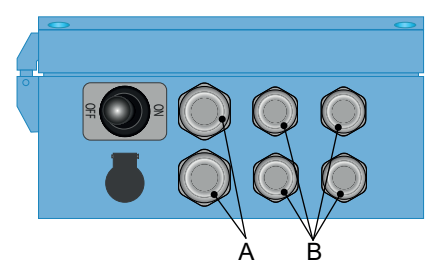

- A Pressacavi PG 9: cavo Ø<sub>esterno</sub> 4–8 mm
- **B** Pressacavi PG 7: cavo Ø<sub>esterno</sub> 3–6,5 mm

Avviso: Proteggere i pressacavi inutilizzati

- Cavo
- Per alimentazione e relè: usare max. 1,5 mm<sup>2</sup> / AWG 14 cavo intrecciato con bussole terminali
- Per gli ingressi e le uscite di segnale: utilizzare un cavo intrecciato di max. 0,25 mm<sup>2</sup> / AWG 23 con guaine isolanti terminali

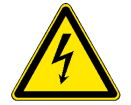

# AVVERTENZA

## Tensione esterna.

l dispositivi alimentati esternamente collegati al relè 1 o 2 o al relè di allarme possono causare scosse elettriche

- Accertarsi che i dispositivi collegati ai seguenti contatti siano scollegati dall'alimentazione, prima di riprendere l'installazione.
  - relè 1
  - relè 2
  - relè allarme

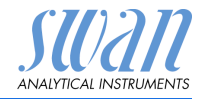

# 3.3.1 Schema dei collegamenti

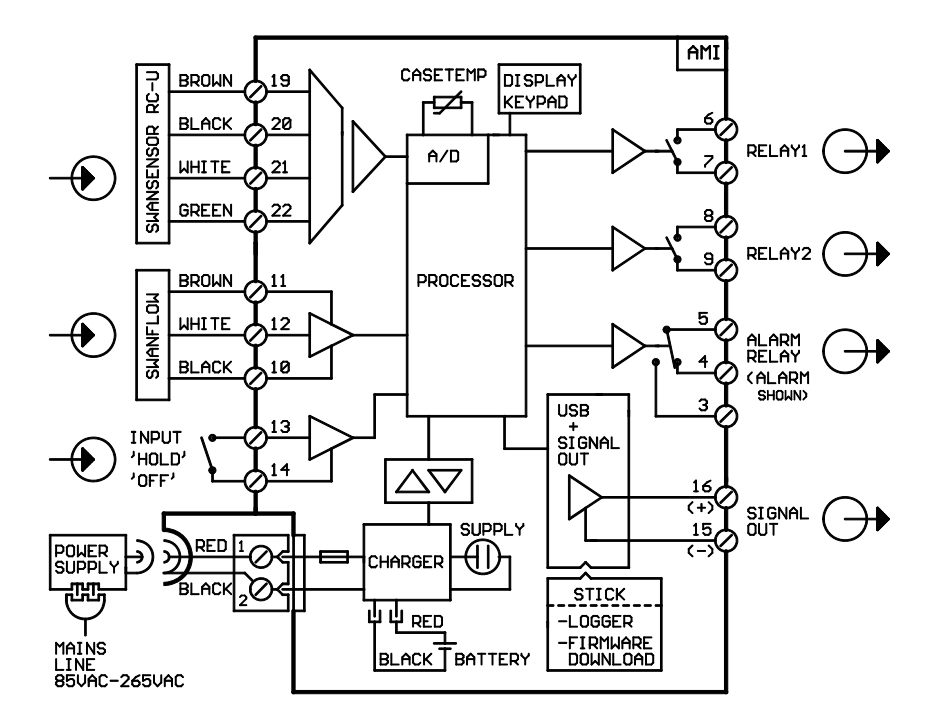

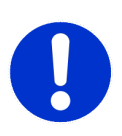

#### ATTENZIONE

Utilizzare solo i morsetti illustrati in questo schema e solo per lo scopo indicato. L'utilizzo di qualsiasi altro morsetto causerà cortocircuiti con conseguenti danni a materiali e persone

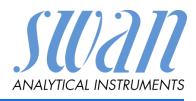

# 3.3.2 Alimentazione

A differenza di tutti gli altri monitor di processo in linea Swan, il trasmettitore AMI INSPECTOR è alimentato solo tramite batteria. La batteria ricaricabile (Li-Ion) consente un'autonomia di almeno 24 ore.

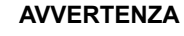

Non alimentare direttamente il trasmettitore in quanto ciò danneggerà la scheda madre. Tutti i trasmettitori AMI INSPECTOR sono alimentati unicamente a batteria.

Ricarica

Per ricaricare AMI INSPECTOR, utilizzare esclusivamente l'adattatore di corrente originale fornito in dotazione. Tempo di ricarica: circa 6 ore.

Una carica completa garantisce un'autonomia di almeno 24 ore:

 >24 ore con carica completa (utilizzo di 3 relè, USB, uscita analogica e registratore)

>36 ore con carica minima (utilizzo del registratore solo) Una volta esaurita la batteria, il firmware provvederà ad effettuare un arresto automatico.

Per accendere/spegnere lo strumento, utilizzare il pulsante della batteria.

Per un funzionamento continuato, utilizzare l'alimentatore.

Funzionamento continuato

Accensione/

spegnimento

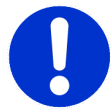

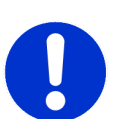

# ATTENZIONE

 Se AMI si accende e poi si spegne immediatamente, la batteria è scarica. Non tenere l'interruttore a levetta in posizione ON, poiché tale operazione può danneggiare la batteria.

## ATTENZIONE

- Durante la ricarica, proteggere dalle fonti di calore e dagli spruzzi di liquidi (la spina dell'alimentatore non è di grado IP66).
- Non alimentare dispositivi esterni, p. es. pompe, valvole magnetiche o qualsiasi altro dispositivo elettrico con AMI INSPECTOR.

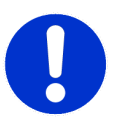

## ATTENZIONE

 Per ricaricare AMI INSPECTOR, utilizzare esclusivamente l'adattatore di corrente originale fornito in dotazione. L'utilizzo di altri adattori di corrente può danneggiare la batteria o causare malfunzionamento

# AMI INSPECTOR Resistivity

Installazione

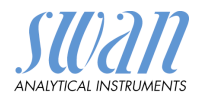

Adattatore di corrente esterno

- Intervallo ingresso universale 85–265 V CA.
- Protezione continua dai cortocircuiti.
- Protezione dalle sovratensioni.
- Indicatore a LED per lo stato acceso
- Ingresso CA a 2 spine (IEC 320-C8) per il cavo di alimentazione staccabile specifico del Paese

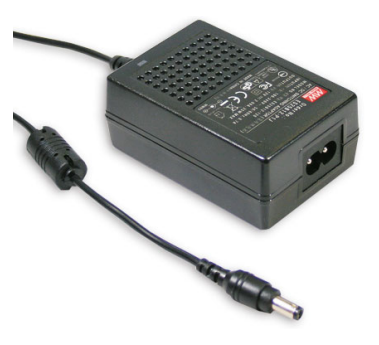

Sono inclusi nella fornitura due diversi cavi di alimentazione:

alimentazione

Cavi di

- Cavo di alimentazione con spina di tipo C (Europlug)
- Cavo di alimentazione con spina di tipo A (NEMA-1)

Se è necessario un tipo di spina diverso, acquistare un cavo di alimentazione adatto da un rivenditore locale.

Dimensioni:

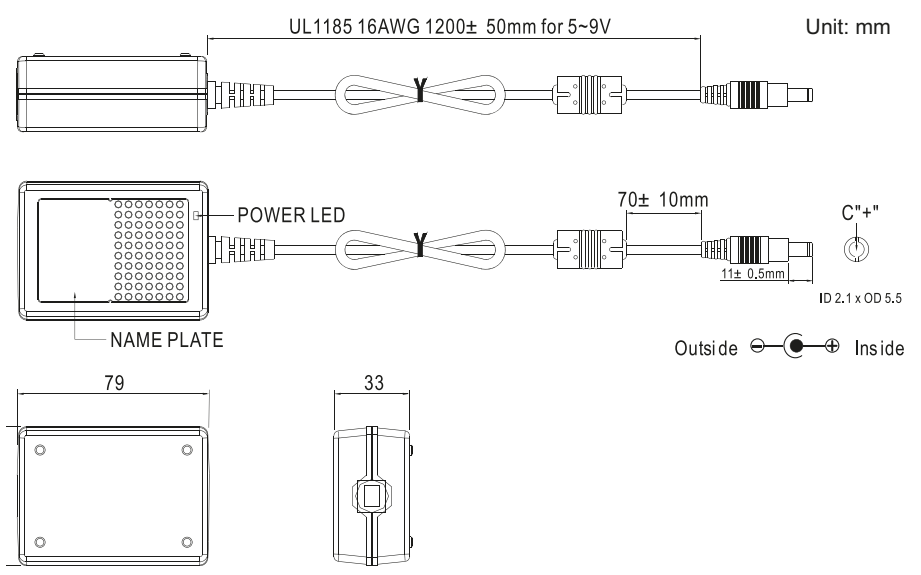

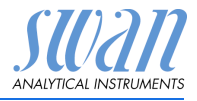

# 3.4. Contatti relè

# 3.4.1 Ingresso

Avviso: Utilizzare soltanto contatti a potenziale zero (a secco).

Morsetti 13 / 14

Se l'uscita analogica viene congelata, la misura si interrompe quando l'ingresso risulta attivo.

Per la programmazione, vedere ingresso, 5.3.4, p. 66.

# 3.4.2 Allarme relè

**Avviso:** Soltanto per carichi resistivi; non utilizzare con carichi capacitivi o induttivi. Carico max. 1 A/250 V CA

Uscita allarme per errori di sistema.

Per i codici di errore vedere Elenco errori, p. 42.

Per la programmazione, vedere allarme relè, 5.3.1, p. 59.

**Avviso:** Con alcuni allarmi e alcune impostazioni sul trasmettitore AMI il relè non cambia stato. L'errore è comunque segnalato a display.

|                                                | Morsetti | Descrizione                                                                                                    | Relay connection |
|------------------------------------------------|----------|----------------------------------------------------------------------------------------------------|------------------|
| NC <sup>1)</sup><br>Normal-<br>mente<br>chiusi | 5/4      | Attivo (aperto) durante il nor-<br>male funzionamento.<br>Inattivo (chiuso) in caso di<br>errore o interruzione dell'ali-<br>mentazione. |                  |
| <b>NO</b><br>Normal-<br>mente<br>aperti        | 5/3      | Attivo (chiuso) durante il nor-<br>male funzionamento.<br>Inattivo (aperto) in caso di<br>errore o interruzione dell'ali-<br>mentazione. |                  |

1) utilizzo standard

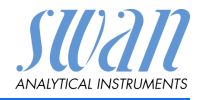

# 3.4.3 Relè 1 e 2

**Avviso:** soltanto per carichi resistivi; non utilizzare con carichi capacitivi o induttivi. Carico max. 100 mA/50 V.

Per la programmazione vedere 5.3.2 e 5.3.3, p. 61.

|                      | Morsetti                   | Descrizione                                                                    | Relay connection |
|----------------------|----------------------------|--------------------------------------------------------------------------------|------------------|
| <b>NO</b><br>Normal- | 6/7: Relè 1<br>8/9: Relè 2 | Inattivo (aperto) durante il normale<br>funzionamento e interruzione dell'ali- | •                |
| mente<br>aperto      |                            | mentazione.<br>Attivo (chiuso) quando avviene un<br>evento programmato         | -M               |

# 3.5. Uscita di segnale

L' uscita del segnale è collegata alla scheda USB.

Avviso: Carico max. 510  $\Omega$ 

Morsetti 16 (+) e 15 (-) Per la programmazione vedere 5.2 Signal Outputs, p. 54.

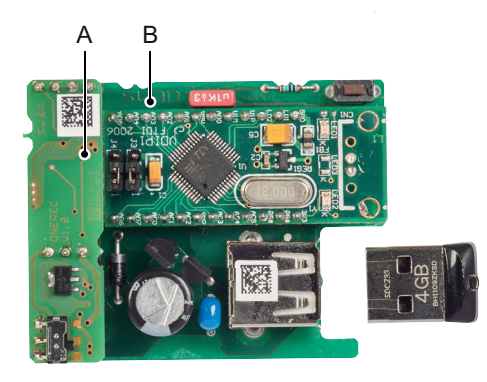

A Uscita di segnale da 0/4–20 mA PCB B Interfaccia USB PCB

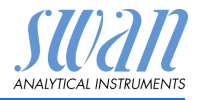

# 4. Impostazione dello strumento

# 4.1. Regolazione del flusso campione

- 1 Aprire la valvola di regolazione del flusso.
- 2 Attendere che la cella a deflusso sia completamente piena.
- 3 Accendere l'alimentazione.

**Avviso:** Per consentire una misurazione precisa in un intervallo compreso tra 18 e 18.18  $M\Omega$ , impostare il flusso campione a 70–100 l/h.

# 4.2. Programmazione

Impostare tutti i parametri necessari nel menu 5 <Installation>, per ulteriori informazioni sui parametri del sensore, vedere 5.1 Sensors, p. 60

- Misurazione di flusso
- Modo di misurazione
- Modo operativo USP
- Parametri del sensore
- · Compensazione della temperatura
- Programmare tutti i parametri per i dispositivi esterni (interfaccia, registratori, ecc.). Programmare tutti i parametri per il funzionamento dello strumento (limiti, allarmi). Per spiegazioni, fare riferimento a Panoramica del programma, p. 35 e a Elenco dei programmi e spiegazioni, p. 40.

Misurazione Menu 5.1.1 del flusso Selezionare il sensore di flusso Q-HFlow Modo di Menu 5.1.2

misurazione Selezionare Resistivity.

Impostazione dello strumento

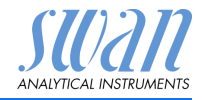

# ModoMenu 5.1.3operativo USPII modo operativo USP implementato nel firmware del trasmettitore<br/>AMI INSPECTOR Resistivity consente la misurazione di acqua far-<br/>maceutica secondo lo USP <645>.<br/>Se il modo operativo USP è impostato su <off> viene eseguita la<br/>misurazione di conduttività o resistività standard.<br/>Se il modo operativo USP è impostato su <on>, i valori di misura-<br/>zione non compensati vengono confrontati con i valori di una tabel-<br/>la implementata definita da USP. Se la deviazione è troppo elevata,<br/>viene generato il codice di errore 15 (errore USP).

#### Menu 5.1.4:

#### Parametri del sensore

Inserire i seguenti parametri stampata sull'etichetta del sensore.

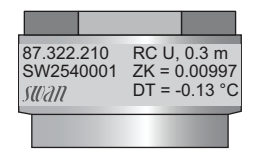

- Costante della cella ZK
- · Correzione della temperatura DT
- lunghezza cavo del sensore. Se la lunghezza del cavo del sensore è di 0,3 m, impostare la lunghezza del cavo a 0 m

Compensazione temperatura Menu 5.1.5

#### Scegliere tra

- nessuna
- coefficiente
- sali neutri
- acqua ad elevata purezza
- acidi forti
- basi forti
- ammoniaca, etanolammina
- morfolina

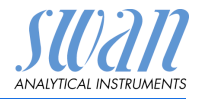

# 5. Funzionamento

5.1. Tasti

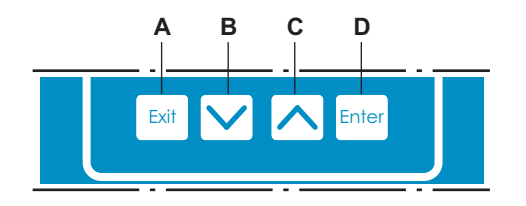

A per uscire da un menu o da un comando (annullando qualsiasi modifica) per ritornare al livello menu precedente

B per spostarsi IN BASSO in un menu a tendina e per diminuire i valori

**C** per spostarsi IN ALTO in un menu a tendina e per aumentare i valori

per scorrere i valori misurazione se è collegato un sequenziatore di campioni

**D** per aprire un sottomenu selezionato per accettare un dato immesso

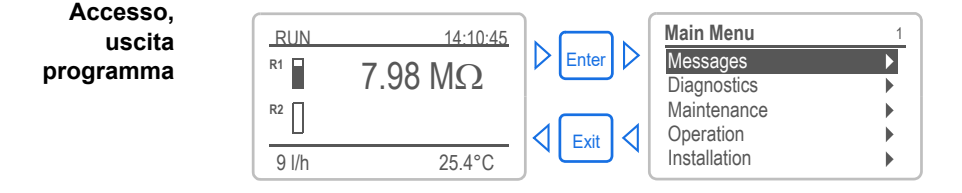

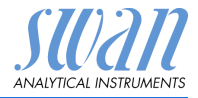

# 5.2. Display per il flusso di campioni singolo

Display dei valori misurati

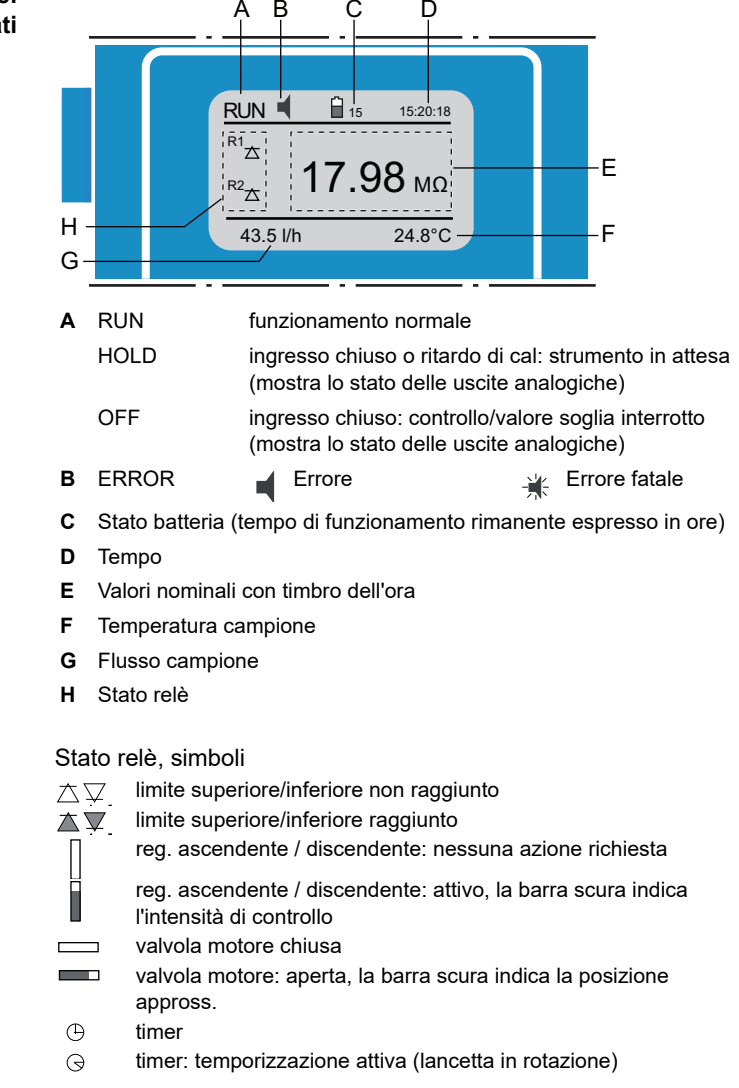

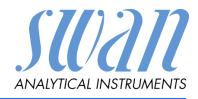

# 5.3. Struttura del software

| Main Menu    |   |
|--------------|---|
| Messages     | • |
| Diagnostics  | • |
| Maintenance  |   |
| Operation    |   |
| Installation |   |

| • |
|---|
|   |
|   |
|   |
|   |

| Diagnostics    | 2.1 |
|----------------|-----|
| Identification | •   |
| Sensors        | •   |
| Sample         | •   |
| I/O State      | •   |
| Interface      | ►   |

| Maintenance                                                   | 3.1       |
|---------------------------------------------------------------|-----------|
| Simulation<br>Set Time 23.09.06 16:30<br>Transmitter checkoff | ►<br>0:00 |
| Fine adjust                                                   | •         |

| Operation      | 4.1 |
|----------------|-----|
| Sensors        | •   |
| Relay Contacts | •   |
| Logger         | •   |
|                |     |

| Installation   | 5.1 |
|----------------|-----|
| Sensors        |     |
| Signal Outputs |     |
| Relay Contacts | •   |
| Miscellaneous  | •   |
| Interface      | ►   |

#### Menu 1: Messaggi

evidenzia errori ancora irrisolti, oltre a una cronologia degli eventi (ora e stato degli eventi che si sono verificati in un momento precedente) e le richieste di manutenzione. Contiene dati specifici per l'utente.

#### Menu 2: Diagnostica

Fornisce all'utente dati importanti relativi allo strumento e al campione.

## Menu 3: Manutenzione

Per la calibrazione dello strumento, l'assistenza, la simulazione dei relè e delle uscite analogiche e per l'impostazione dell'ora. Viene utilizzato dal personale dell'assistenza tecnica.

#### Menu 4: Funzionamento

Sottogruppo del menu 5 - **Installazione**, ma riferito al processo. Parametri specifici per l'utente che potrebbero dover essere modificati durante la routine giornaliera. Di solito è protetto da password e viene usato dall'operatore di processo.

#### Menu 5: Installazione

Per la configurazione iniziale dei valori da parte del personale autorizzato SWAN, al fine di definire tutti i parametri dello strumento. Può essere protetto da password.

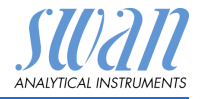

# 5.4. Modifica di parametri e valori

Modifica dei parametri

| lei parametri          | Logger 4.4.1<br>Log interval 30 min<br>Clear logger no                                      | 1<br>2      | Evidenziare la voce di menu che<br>indica il parametro da modificare.<br>Premere [Enter]                                                                            |
|------------------------|---------------------------------------------------------------------------------------------|-------------|----------------------------------------------------------------------------------------------------|
|                        | Logger 413<br>Log inten Interval. 1<br>Clear log 5 min<br>10 min<br>30 min<br>1 Hour        | 3<br>4      | Premere [ ] o[ ] per evi-<br>denziare il parametro desiderato.<br>Premere [Enter] per confermare la<br>selezione o [Exit] per mantenere il<br>parametro precedente. |
|                        | Logger 4.1.3<br>Log interval 1 Hour<br>Clear logger no                                      | 5           | <i>⇒ll parametro selezionato è<br/>indicato (ma non ancora<br/>salvato).</i><br>Premere [Exit].                                                                     |
|                        | Logger 4.1.3<br>Log inte Save ?<br>Clear lov Yes no                                         | 6           | <i>⇒Si</i> è selezionato.<br>Premere [Enter] per salvare il nuo-<br>vo parametro.<br><i>⇒II sistema si riavvia, il nuovo</i><br><i>parametro è impostato.</i>       |
| Modifica del<br>valore | Alarm5.3.1.1Alarm High12.00 pHAlarm Low-3.00 pHHysteresis0.10 pHDelay5 Sec                  | 1<br>2<br>3 | Selezionare il parametro .<br>Premere [Enter].<br>Premere [] o [] per im-<br>postare il valore desiderato.                                                          |
|                        | Alarm 53111<br>Alarm High 9.00 pH<br>Alarm Low 5.00 pH<br>Hysteresis 0.10 pH<br>Delay 5 Sec | 4<br>5<br>6 | Premere [Enter] tper confermare il<br>nuovo valore.<br>Premere [Exit].<br><i>⇒Si è selezionato.</i><br>Premere [Enter] per salvare il nuo-<br>vo valore.            |

L'esempio seguente mostra come modificare l'intervallo di logger:

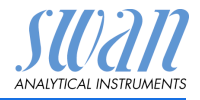

# 6. Manutenzione

# 6.1. Tabella di manutenzione

| Se necessario                   | Pulire il sensore                       |
|---------------------------------|-----------------------------------------|
| In conformità<br>alle norme USP | Eseguire un controllo del trasmettitore |

# 6.2. Interruzione del funzionamento per manutenzione

- 1 Interrompere l'alimentazione dello strumento.
- 2 Chiudere la valvola di regolazione del flusso [C] per fermare il flusso campione.

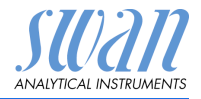

# 6.3. Manutenzione del sensore

# 6.3.1 Pulire il sensore

Swansensor RC-U è ampiamente esente da manutenzione. Tuttavia, in base all'applicazione esso potrebbe essere contaminato, causando problemi.

Avviso: Sensore con cavo fisso installato

 Per evitare danni al cavo del sensore dovuti alla torsione in fase di svitamento del sensore dalla cella a deflusso, scollegare il cavo dai terminali nel trasmettitore AMI

Per rimuovere il sensore dalla cella a deflusso procedere nel modo seguente:

## **Rimuovere** 1 Aprire l'alloggiamento del trasmettitore.

- il sensore 2 Scollegare il cavo del sensore dai morsetti.
  - **3** Rimuovere il cavo del sensore dall'alloggiamento del trasmettitore.
  - 4 Svitare e rimuovere il sensore [A] dal blocco della cella a deflusso [B], utilizzare una chiave inglese.
  - 5 Rimuovere il nastro di teflon dalla filettatura del sensore.
  - 6 Pulire il sensore con acqua e sapone.
  - 7 Risciacquare il sensore bene con acqua ad elevata purezza.

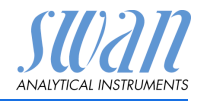

- A Sensore
- B Cella a deflusso
- C Valvola di regolazione del flusso

- Installare il Per installare il sensore RC-U nella cella a deflusso procedere nel sensore modo seguente:
  - 1 Avvolgere 7 giri di nastro di teflon intorno alla filettatura del sensore.
  - 2 Avvitare il sensore alla cella a deflusso e serrare bene.
  - 3 Inserire il cavo del sensore nell'alloggiamento del trasmettitore.
  - 4 Collegare il cavo del sensore ai terminali del trasmettitore AMI, vedere Cablaggio elettrico, p. 14.
  - 5 Chiudere l'alloggiamento del trasmettitore.
  - 6 Aprire la valvola di regolazione del flusso [C].
  - 7 Accendere l'alimentazione.

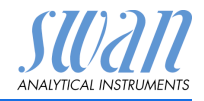

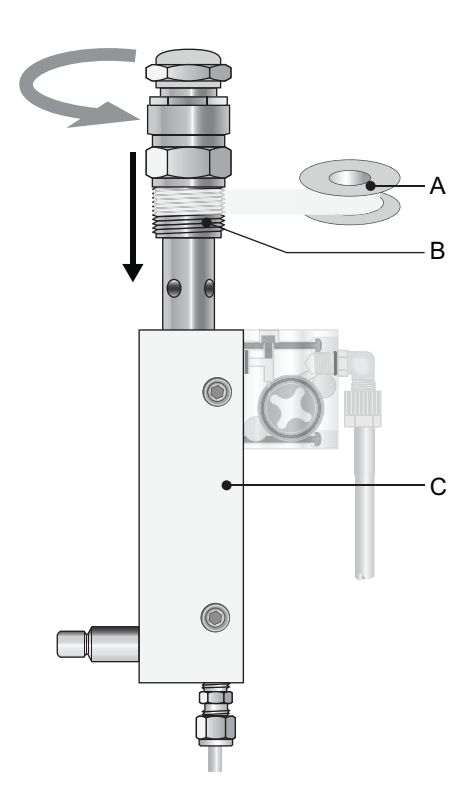

- A Nastro in teflon
- B Filettatura sensore
- **C** Cella a deflusso

# 6.4. Regolazione di precisione

La funzione «Fine Adjust» è solo disponibile se AMI INSPECTOR Resistivity è impostato nella modalità di misurazione della resistività.

La funzione «Fine Adjust» è usata per compensare un possibile scostamento dei componenti elettronici. Esso viene effettuato automaticamente ogni notte alle ore 00:30.

Si può inoltre avviare la funzione «Fine Adjust» manualmente dal menu <Maintenance/Fine adjust>.

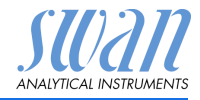

# 6.5. Sostituzione dei fusibili

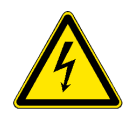

# AVVERTENZA

#### Tensione esterna.

l dispositivi alimentati esternamente collegati al relè 1 o 2 o al relè di allarme possono causare scosse elettriche.

- Accertarsi che i dispositivi collegati ai seguenti contatti siano scollegati dall'alimentazione, prima di riprendere l'installazione.
  - relè 1
  - relè 2
  - relè allarme

Se un fusibile è bruciato, scoprire la causa e risolverla prima di sostituirlo con uno nuovo. Utilizzare pinzette o pinze a becchi per rimuovere il fusibile guasto.

Utilizzare solo i fusibili originali forniti da SWAN.

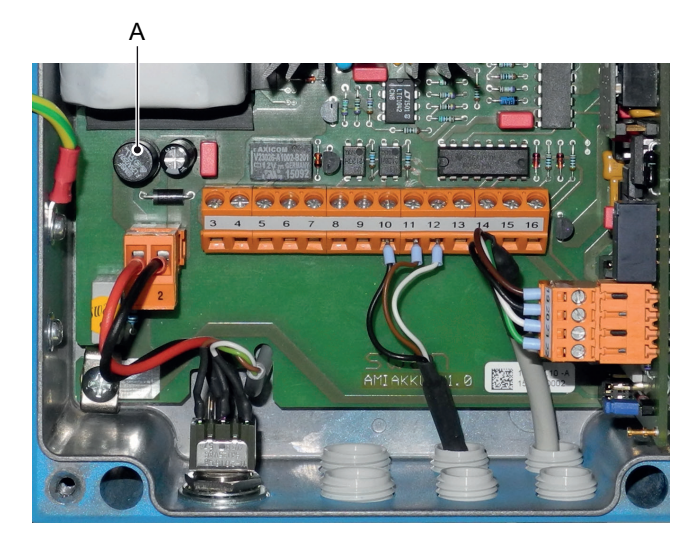

A 1.25 AF/250V Alimentazione strumento

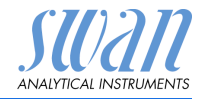

# 6.6. Sostituzione della batteria

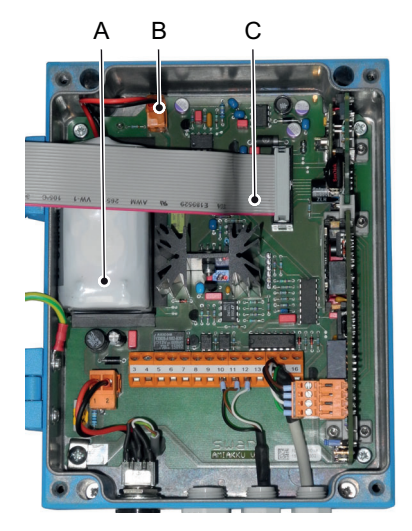

- A Batteria
- B Spina batteria
- C Cavo a nastro

- 1 Spegnere AMI Inspector
- 2 Se collegato, scollegare l'adattatore di corrente dalla presa
- 3 Aprire l'alloggiamento del trasmettitore
- 4 Estrarre il cavo a nastro [C] dalla scheda madre
- 5 Scollegare la spina della batteria [B] e sostituire la batteria

# 6.7. Interruzione prolungata del funzionamento

- 1 Interrompere il flusso campione.
- 2 Interrompere l'alimentazione dello strumento.
- 3 Svitare e rimuovere il sensore.
- 4 Svuotare e asciugare la cella a deflusso.
- 5 Reinstallata il sensore.

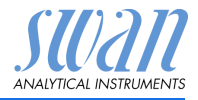

# 7. Lista errori

# Errore 📢

Errore non irreversibile. Attiva un allarme se un valore programmato viene superato.

Tali errori vengono contrassegnati con **E0xx** (in grassetto e nero). **Errore irreversibile** (simbolo lampeggiante)

Il controllo dei dispositivi di dosaggio viene interrotto. I valori misurati indicati potrebbero essere errati.

Gli errori irreversibili si dividono nelle due categorie seguenti:

- Errori che scompaiono se vengono ripristinate le corrette condizioni di misurazione (p. es. Flusso campione basso). Tali errori vengono contrassegnati con E0xx (grassetto e arancione)
- Errori che indicano un guasto hardware dello strumento.
   Tali errori vengono contrassegnati con E0xx (grassetto e rosso)

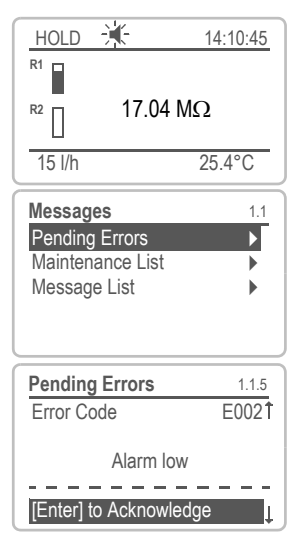

Selezionare menu <Messages>/ <Pending Errors>.

Premere [ENTER] per confermare l' Errore. L'errore viene resettato e salvato nella Message List.

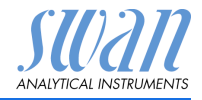

| Errore | Descrizione        | Misure correttive                                                                                                    |
|--------|--------------------|----------------------------------------------------------------------------------------------------|
| E001   | Alarm high         | <ul><li>controllare il processo</li><li>contr. valore progr. su 5.3.1.1.1, S. 63</li></ul>                                       |
| E002   | Alarm low          | <ul><li> controllare il processo</li><li> contr. valore progr. su 5.3.1.1.26, S. 63</li></ul>                                    |
| E007   | Sample Temp. high  | <ul><li> controllare il processo</li><li> contr. valore progr. su 5.3.1.3, S. 64</li></ul>                                       |
| E008   | Sample Temp. low   | <ul><li> controllare il processo</li><li> contr. valore progr. su 5.3.1.3, S. 64</li></ul>                                       |
| E009   | Sample Flow high   | <ul><li>regolare il flusso del campione</li><li>contr. valore progr. su 5.3.1.2, S. 64</li></ul>                                 |
| E010   | Sample Flow low    | <ul> <li>ipristinare il flusso del campione</li> <li>strumento pulito</li> <li>contr. valore progr. su 5.3.1.2, S. 64</li> </ul> |
| E011   | Temp. shorted      | <ul> <li>controllare il cablaggio del sensore<br/>temperatura</li> <li>controllare del sensore temperatura</li> </ul>            |
| E012   | Temp. disconnected | <ul> <li>controllare il cablaggio del sensore<br/>temperatura</li> <li>controllare del sensore temperatura</li> </ul>            |
| E013   | Case Temp. high    | <ul> <li>verificare caso / temperatura ambiente</li> <li>contr. valore progr. su 5.3.1.4, S. 64</li> </ul>                       |
| E014   | Case Temp. low     | <ul> <li>verificare caso / temperatura ambiente</li> <li>contr. valore progr. su 5.3.1.5, S. 64</li> </ul>                       |
| E015   | USP Error          | <ul> <li>– controllare il processo</li> </ul>                                                                                    |
| E017   | Control Timeout    | <ul> <li>check control device or programming in<br/>Installation, Relay contact, Relay 1/2<br/>see 5.3.2/3, S. 65</li> </ul>     |

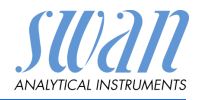

Lista errori

| Errore | Descrizione        | Misure correttive                                                                                                    |
|--------|--------------------|----------------------------------------------------------------------------------------------------|
| E019   | Sensor shorted     | <ul> <li>controllare il cablaggio del sensore</li> <li>controllare del sensore</li> </ul>                                                                    |
| E020   | Sensor interrupted | <ul> <li>controllare il cablaggio del sensore</li> <li>controllare del sensore</li> </ul>                                                                    |
| E024   | Input active       | <ul> <li>Informa che il contatto Ingresso è attivo<br/>(controllare la programmazione in<br/>Installazione/Ingresso/Errore "si") 5.3.4,<br/>S. 67</li> </ul> |
| E026   | IC LM75            | <ul> <li>Contattare l'assistenza</li> </ul>                                                                                                    |
| E030   | EEProm Frontend    | <ul> <li>Contattare l'assistenza</li> </ul>                                                                                                    |
| E031   | Calibration Recout | <ul> <li>Contattare l'assistenza</li> </ul>                                                                                                    |
| E032   | Wrong Frontend     | <ul> <li>Contattare l'assistenza</li> </ul>                                                                                                    |
| E033   | Power-on           | <ul> <li>Nessuna: è solo un avviso di stato</li> </ul>                                                                                                    |
| E034   | Power-down         | – Nessuna: è solo un avviso di stato                                                                                                    |

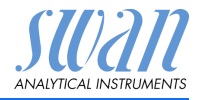

# 8. Panoramica del programma

Per spiegazioni riguardanti ciascun parametro dei menu, vedere Elenco dei programmi e spiegazioni, p. 40.

- Il menu 1 Messages informa in merito a errori e interventi di manutenzione in corso e mostra lo storico degli errori. E possibile una protezione tramite password. Non e possibile modificare alcuna impostazione.
- Il menu 2 Diagnostics è sempre accessibile per tutti gli utenti. Non è prevista alcuna protezione tramite password. Non è possibile modificare alcuna impostazione
- Il menu 3 Maintenance è riservato all'assistenza: calibrazione, simulazione delle uscite e impostazione di ora/data. Proteggere con una password
- Il menu 4 **Operation** è rivolto all'utente e consente di impostare i valori soglia, i valori di allarme, ecc. La preimpostazione avviene tramite il menu Installation (solo per il tecnico di sistema). Proteggere con una password
- Il menu 5 Installation definisce l'assegnazione di tutti gli ingressi e le uscite, parametri di misurazione, interfaccia, password, ecc. Menu per tecnici di sistema. Si consiglia vivamente di impostare una password

# 8.1. Messages (Menu principale 1)

| Pending Errors | Pending Errors | 1.1.5* | * Numeri di menu |
|----------------|----------------|--------|------------------|
| 1.1*           |                |        |                  |
| Message List   | Number         | 1.2.1* |                  |
| 1.2*           | Date, Time     |        |                  |

Panoramica del programma

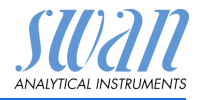

# 8.2. Diagnostics (Menu principale 2)

| Identification | Desig.                | AMI Rescon         |                         | * Numeri dei menu |
|----------------|-----------------------|--------------------|-------------------------|-------------------|
| 2.1*           | Version               | V6.00-12/15        |                         |                   |
|                | Factory Test          | Instrument         | 2.1.3.1*                |                   |
|                | 2.1.3*                | Motherboard        |                         |                   |
|                |                       | Front End          |                         |                   |
|                | <b>Operating Time</b> | Years / Days / Hou | ırs / Minutes / Seconds | 2.1.4.1*          |
|                | 2.1.4*                |                    |                         |                   |
| Sensors        | Cond. Sensor          | Current Value MO   | hm                      |                   |
| 2.2*           | 2.2.1*                | (Raw value) MOhn   | п                       |                   |
|                |                       | Cell Constant      |                         |                   |
|                |                       | Cal. History       | Number                  | 2.2.1.5.1*        |
|                |                       | 2.2.1.5*           | Date, Time              |                   |
|                |                       |                    | RSIo (KOhm)             |                   |
|                | Miscellaneous         | Case Temp.         | 2.2.2.1*                |                   |
|                | 2.2.2*                |                    |                         |                   |
| Sample         | Sample ID             | 2.3.1*             |                         |                   |
| 2.3*           | Temperature °C        |                    |                         |                   |
|                | Nt5K Ohm              |                    |                         |                   |
| I/O State      | Alarm Relay           | 2.4.1*             |                         |                   |
| 2.4*           | Relay 1/2             | 2.4.2*             |                         |                   |
|                | Input                 |                    |                         |                   |
|                | Signal Output 3       |                    |                         |                   |
| Interface      | Protocol              | 2.5.1*             |                         |                   |
| 2.5*           | USB Stick             |                    |                         |                   |
|                |                       |                    |                         |                   |

**STU2** 

# 8.3. Maintenance (Menu principale 3)

| Simulation        | Alarm Relay     | 3.1.1* | * Numeri dei menu |
|-------------------|-----------------|--------|-------------------|
| 3.1*              | Relay 1         | 3.1.2* |                   |
|                   | Relay 2         | 3.1.3* |                   |
|                   | Signal Output 3 | 3.1.4* |                   |
| Set Time          | (Date), (Time)  |        |                   |
| 3.2*              |                 |        |                   |
| Transmitter check | [               |        |                   |
| 3.3*              |                 |        |                   |
| Fine adjust       | Current Value   | 3.5.1* |                   |
| 3.5*              | RSIo            |        |                   |
|                   |                 |        |                   |

# 8.4. Operation (Menu principale 4)

| Sensors        | Filter Time Const. | 4.1.1*           |            |                   |
|----------------|--------------------|------------------|------------|-------------------|
| 4.1*           | Hold after Cal.    | 4.1.2*           |            |                   |
| Relay Contacts | Alarm Relay        | Alarm            | Alarm High | 4.2.1.1.1*        |
| 4.2*           | 4.2.1*             | 4.2.1.1*         | Alarm Low  | 4.2.1.1.22*       |
|                |                    |                  | Hysteresis | 4.2.1.1.32*       |
|                |                    |                  | Delay      | 4.2.1.1.44*       |
|                | Relay 1/2          | Setpoint         | 4.2.x.100* |                   |
|                | 4.2.2* - 4.2.3*    | Hysteresis       | 4.2.x.200* |                   |
|                |                    | Delay            | 4.2.x.30*  |                   |
|                | Input              | Active           | 4.2.4.1*   |                   |
|                | 4.2.4*             | Signal Outputs   | 4.2.4.2*   |                   |
|                |                    | Output / Control | 4.2.4.3*   |                   |
|                |                    | Fault            | 4.2.4.4*   |                   |
|                |                    | Delay            | 4.2.4.5*   |                   |
| Logger         | Log Interval       | 4.3.1*           |            |                   |
| 4.3*           | Clear Logger       | 4.3.2*           |            | * Numeri dei menu |

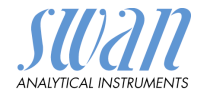

# 8.5. Installation (Menu principale 5)

| Sensors        | Flow                         |                 |                      | * Numeri dei menu |
|----------------|------------------------------|-----------------|----------------------|-------------------|
| 5.1*           | 5.1.1*                       |                 |                      |                   |
|                | Meas. Mode                   |                 |                      |                   |
|                | 5.1.2*                       |                 |                      |                   |
|                | USP Operating Mode           |                 |                      |                   |
|                | 5.1.3                        |                 |                      |                   |
|                | Sensor Parameters            | Cell Constant   |                      |                   |
|                | 5.1.4                        | Temp. Corr.     |                      |                   |
|                |                              | Cable length    |                      |                   |
|                | Temp. Compendation<br>5.1.5* | Comp.           | 5.1.5.1              |                   |
| Signal Outputs | Signal Output 3              | Parameter       | 5.2.1.1*             |                   |
| 5.2*           | 5.2.1*                       | Current Loop    | 5.2.1.2*             |                   |
|                |                              | Function        | 5.2.1.3*             |                   |
|                |                              | Scaling         | Range Low            | 5.2.x.40.10*      |
|                |                              | 5.2.x.40        | Range High           | 5.2.x.40.20*      |
| Relay Contacts | Alarm Relay                  | Alarm           | Alarm High           | 5.3.1.1.1*        |
| 5.3*           | 5.3.1*                       | 5.3.1.1*        | Alarm Low            | 5.3.1.1.22        |
|                |                              |                 | Hysteresis           | 5.3.1.1.32        |
|                |                              |                 | Delay                | 5.3.1.1.42        |
|                |                              | Sample Flow     | Flow Alarm           | 5.3.1.2.1         |
|                |                              | 5.3.1.2*        | Alarm High           | 5.3.1.2.2*        |
|                |                              |                 | Alarm Low            | 5.3.1.2.32*       |
|                |                              | Sample Temp.    | Alarm High           | 5.3.1.3.1*        |
|                |                              | 5.3.1.3*        | Alarm Low            | 5.3.1.3.22*       |
|                |                              | Case Temp. high | 5.3.1.4*             |                   |
|                |                              | Case Temp. low  | 5.3.1.5*             |                   |
|                | Relay 1/2                    | Function        | 5.3.2.1-5.3.3.1*     |                   |
|                | 5.3.2* - 5.3.3*              | Parameter       | 5.3.2.20-5.3.3.20*   |                   |
|                |                              | Setpoint        | 5.3.2.300-5.3.3.300* |                   |
|                |                              | Hysteresis      | 5.3.2.400-5.3.3.400* |                   |
|                |                              | Delay           | 5.3.2.50-5.3.3.50*   |                   |

# AMI INSPECTOR Resistivity

Panoramica del programma

| SUAN                   |
|------------------------|
| ANALYTICAL INSTRUMENTS |

|               | Input         | Active         | 5.3.4.1* |
|---------------|---------------|----------------|----------|
|               | 5.3.4*        | Signal Outputs | 5.3.4.2* |
|               |               | Output/Control | 5.3.4.3* |
|               |               | Fault          | 5.3.4.4* |
|               |               | Delay          | 5.3.4.5* |
| Miscellaneous | Language      | 5.4.1*         |          |
| 5.4*          | Set defaults  | 5.4.2*         |          |
|               | Load Firmware | 5.4.3*         |          |
|               | Password      | Messages       | 5.4.4.1* |
|               | 5.4.4*        | Maintenance    | 5.4.4.2* |
|               |               | Operation      | 5.4.4.3* |
|               |               | Installation   | 5.4.4.4* |
|               | Sample ID     | 5.4.5*         |          |
| Interface     | Protocol      | 5.5.1*         |          |
| 5.5*          | USB Stick     |                |          |

\* Numeri dei menu

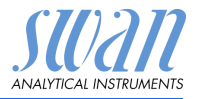

# 1 Messages

# 1.1 Pending Errors

1.1.5 Fornisce un elenco di errori attivi e il loro stato (attivo, riconosciuto). Se un errore attivo viene riconosciuto, il relè d'allarme si apre. Gli errori risolti vengono spostati nell'Elenco dei messaggi.

# 1.2 Message List

1.2.1 Mostra lo storico degli errori: il codice dell'errore, l'ora e la data in cui si è verificato e lo stato (attivo, confermato, cancellato). Vengono salvati 65 errori. Dopodiché, viene eliminato l'errore più datato, in modo da salvare il più recente (buffer circolare).

# **2 Diagnostics**

In modalità Diagnostics, è possibile solo visualizzare i valori, ma non modificarli.

# 2.1 Identification

**Desig.:** denominazione dello strumento. **Version:** firmware dello strumento (per es. V6.00-12/15)

- 2.1.3 Factory Test: data di controllo dello strumento e della scheda madre.
- **2.1.4 Operating Time:** mostra il tempo di funzionamento in anni, giorni, ore, minuti e secondi.

# 2.2 Sensors

#### 2.2.1 Cond.Sensor:

- o Current Value: mostra il valore di misura effettivo in  $M\Omega$  o  $\mu$ S
- o Raw value: mostra il valore di misura effettivo in M $\Omega$  o  $\mu$ S
- o Cell Constant: mostra la costante di cella

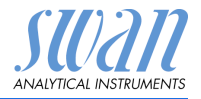

- 2.2.1.5 **Cal. History:** attivo solo, se la resistività è stata programmata nel menu 5.1.2. < Installation. Sensors. Meas. Mode>. Consultare i valori della diagnostica dell'ultima regolazione di precisione.
  - o Number o Date. Time: o RSIO. vengono salvati max. 64 record di dati.
  - 2.2.2 Miscellaneous:
- 2.2.2.1 Case Temp: mostra l'attuale temperatura in °C all'interno del trasmettitore

# 2.3 Sample

2.3.301 Sample ID: Mostra l'identificazione assegnata al campione. Questa identificazione è definita dall'utente per identificare l'ubicazione del campione Temperature: mostra la temperatura in °C. (Nt5K): mostra il valore grezzo della temperatura in  $\Omega$ .

# 2.4 I/O State

Mostra lo stato effettivo di tutti gli ingressi e di tutte le uscite.

| 2.4.1 | Alarm Relay:     | attivo o inattivo        |
|-------|------------------|--------------------------|
|       | Relay 1 e 2:     | attivo o inattivo        |
|       | Input:           | aperto o chiuso          |
|       | Signal Output 3: | corrente effettiva in mA |

# 2.5 Interface

Protocol USB Stick

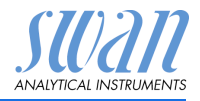

# 3 Maintenance

# 3.1 Simulation

Per simulare un valore o uno stato relè, selezionare

- relè di allarme
- relè 1 o 2
- uscita segnale 3 (le uscite analogiche 1 e 2 sono disattivate)

con il tasto [\_\_\_\_] o [\_\_\_\_].

Premere il tasto [Enter].

Cambiare il valore o lo stato dell'oggetto selezionato con il tasto [\_\_\_] o [\_\_\_].

Premere il tasto [Enter].

 $\Rightarrow$  Il valore è simulato dal relè/uscita segnale

| 3.4.1 | Alarm Relay: | attivo o inattivo |
|-------|--------------|-------------------|
| 3.4.2 | Relay 1:     | attivo o inattivo |
| 3.4.3 | Relav 2      | attivo o inattivo |

3.4.3 Relay 2 3.4.4 Signal Output 3

Signal Output 3: Actual current in mA

Se non viene premuto alcun tasto, lo strumento torna in modalità normale dopo 20 minuti. Uscendo dal menu, tutti i valori simulati verranno ripristinati.

# 3.2 Set Time

Impostare la data e l'ora.

# 3.3 Transmitter check

Il controllo del trasmettitore non è applicabile a AMI INSPECTOR Resistivity.

# 3.5 Fine adjust

La funzione «Fine Adjust» (regolazione di precisione) è solo disponibile se AMI INSPECTOR Resistivity è impostato nella modalità di misurazione della resistività.

La funzione «Fine Adjust» è usata per compensare un possibile scostamento dei componenti elettronici. Essa viene effettuta automaticamente ogni notte alle ore 00:30.

Si può inoltre avviare la funzione «Fine Adjust» manualmente dal menu <Maintenance/Fine adjust>.

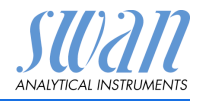

# **4 Operation**

# 4.1 Sensori

- 4.1.1 Filter Time Constant: usata per smorzare i segnali di interferenza. Maggiore è la costante di tempo, più lentamente il sistema reagisce ai cambiamenti del valore misurato. Intervallo: 5–300 s
- 4.1.2 Hold after Cal: ritardo che consente allo strumento di stabilizzarsi nuovamente dopo la calibrazione. Durante la calibrazione, più il tempo d'attesa, le uscite analogiche sono congelate (sull'ultimo valore valido), i valori di allarme e i limiti non sono attivi. Intervallo: 0–6000 s

# 4.2 Relay Contacts

Vedere Relay Contacts, p. 29

# 4.3 Logger

Lo strumento è dotato di un logger interno. I dati possono essere copiati su un PC con una USB stick.

l record comprendono: data, ora, allarmi, valore misurato, valore grezzo (M $\Omega$ ), temperatura interna, flusso.

4.3.1 Log Interval: selezionare un intervallo di log opportuno. Consultare la tabella riportata in basso per stimare l'intervallo di tempo max. di salvataggio dati mediante logger. Quando la memoria buffer del logger è piena, i dati memorizzati più datati vengono cancellati per fare spazio ai più recenti (buffer circolare). Intervallo: da 1 secondo a 1 ora

| Intervallo | 1 s    | 5 s | 1 min | 5 min | 10 min | 30 min | 1 h   |
|------------|--------|-----|-------|-------|--------|--------|-------|
| Тетро      | 25 min | 2 h | 25 h  | 5 gg  | 10 gg  | 31 gg  | 62 gg |

- 4.3.2 *Clear Logger:* se si conferma con **sì**, tutti i dati del logger vengono eliminati. Viene avviata una nuova serie di dati.
- 4.3.3 Eject USB Stick: Premere [ENTER] per copiare tutti i data logger per la USB Stick.

Flow:

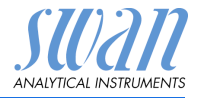

# 5 Installation

# 5.1 Sensors

5.1.1

# Selezionare il tipo di sensore Q-Hflow:

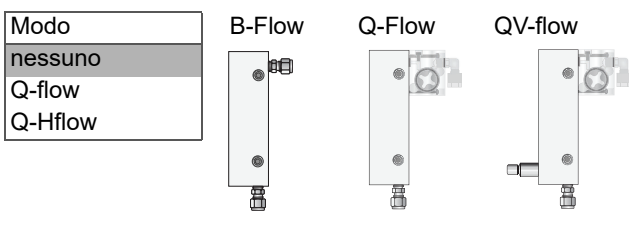

Selezione della cella di flusso adatto.

| Flow cell type      |
|---------------------|
| B-Flow              |
| Q-Flow or QV-Flow   |
| Q-Hflow or QV-Hflow |
|                     |

- **5.1.2 Meas. Mode:** sono disponibili le due modalità di misurazione Conduttività e Resistività.
- **5.1.3 USP Operating Mode:** accendere o spegnere la modalità operativa USP.

## 5.1.4 Sensor parameters:

- 5.1.4.1 *Cell Constant:* inserire la costante della cella ZK stampata sull'etichetta del sensore (vedere Parametri del sensore, p. 34).
- 5.1.4.2 *Temp. Corr:* inserire la correzione della temperatura DT stampata sull'etichetta del sensore (vedere Parametri del sensore, p. 34).
- 5.1.4.3 *Cable length:* Inserire la lunghezza del cavo del sensore.

## 5.1.5 Temp. Compensation: scegliere tra

- nessuna
- coefficiente
- sali neutri
- acqua ad elevata purezza
- acidi forti
- basi forti
- ammoniaca, etanolammina
- morfolina

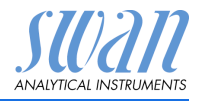

# 5.2 Signal Outputs

- 5.2.1 Signal Output 3 (le uscite analogiche 1 e 2 sono disattivate)
- 5.2.1.1 *Parameter:* assegnare uno dei valori di processo all'uscita di segnale. Valori disponibili:

| Resistivity | Conductivity |
|-------------|--------------|
| Meas. Value | Meas. Value  |
| Temperature | Temperature  |
| Sample Flow | Sample Flow  |
| Meas. uc    | Meas. uc     |

5.2.1.2 *Current Loop:* selezionare l'intervallo di corrente dell'uscita analogica. Assicurarsi che il dispositivo collegato funzioni con lo stesso intervallo di corrente.

Intervalli disponibili: 0-20 mA o 4-20 mA

- 5.2.1.3 *Function:* consente di stabilire se l'uscita analogica viene utilizzata per trasmettere un valore di processo o per comandare un'unità di controllo. Le funzioni disponibili sono:
  - lineare, bilineare o logaritmica per valori di processo.
     Vedere Come valori di processo, p. 45
  - Per i controller è disponibile il controllo verso l'alto o il controllo verso il basso.
     Vedere Come uscita di controllo, p. 47

#### Come valori di processo

Il valore di processo può essere rappresentato in 3 modi: lineare, bilineare o logaritmico. Vedere i grafici in basso.

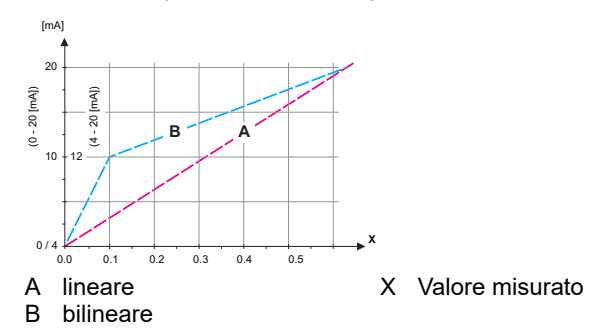

# **AMI INSPECTOR Resistivity**

Elenco dei programmi e spiegazioni

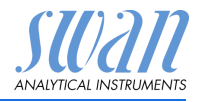

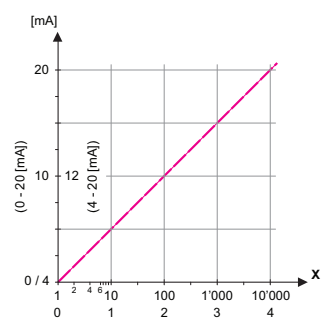

- X Valore misurato (logaritmico)
- **5.2.1.40** Scaling: inserire il punto iniziale e finale (intervallo alto o basso) della scala lineare o logaritmica. Inoltre, inserire il punto medio per la scala bilineare.

Se Parameter = Meas. Value

- 5.2.1.40.10 Intervallo basso:  $0.00-200 \text{ M}\Omega \text{ or } 0.000-2000 \ \mu\text{S}$
- 5.2.1.40.20 Range high: 0.00–200 M $\Omega$  or 0.000–2000  $\mu S$

#### Se Parameter = Temperature

- 5.2.1.40.11 Intervallo basso: -30.0 to 130 °C
- 5.2.1.40.21 Intervallo alto: -30.0 to 1 130 °C

#### Se Parameter = Sample flow

- 5.2.1.40.12 Intervallo basso: 0-200 l/h
- 5.2.1.40.22 Intervallo alto: 0-200 l/h

#### Se Parameter = Meas. uc

- 5.2.1.40.13 Intervallo basso: 0.00–200 M $\Omega$  or 0.000–2000  $\mu$ S
- 5.2.1.40.23 Intervallo alto: 0.00–200 M $\Omega$  or 0.000–2000  $\mu$ S

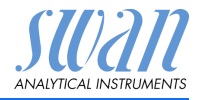

# Come uscita di controllo

Le uscite analogiche possono essere utilizzate per comandare le unità di controllo. Si distinguono diversi tipi di controllo:

- P-controller: l'azione del controller è proporzionale alla deviazione dal valore nominale. Il controller è caratterizzato dalla banda prop. In stato permanente, il valore nominale non verrà mai raggiunto. La deviazione è chiamata errore di stato permanente. Parametri: valore nominale, banda P
- PI-controller: la combinazione di un controller P con un controller I ridurrà al minimo l'errore stato permanente. Se il tempo di reset è impostato a zero, il controller I viene spento. Parametri: valore nominale, banda P, tempo di reset
- PD-controller: la combinazione di un controller P con un controller D ridurrà al minimo il tempo di risposta a un cambiamento rapido del valore di processo. Se il tempo derivativo viene impostato a zero, il controller D viene spento. Parametri: valore nominale, banda P, tempo derivativo
- PID-controller: la combinazione di un controller P, I e D consente un controllo adeguato del processo. Parametri: valore nominale, banda P, tempo di ripristino, tempo derivativo

Metodo Ziegler-Nichols per l'ottimizzazione di un controller PID: **Parameters:** valore nominale, banda P, tempo di ripristino, tempo derivativo

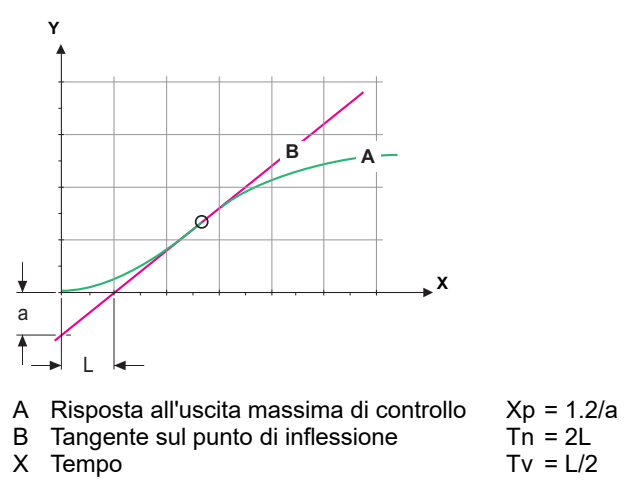

Il punto d'intersezione della tangente con il rispettivo asse dà come risultato i parametri a ed L.

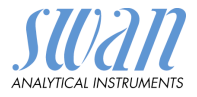

|        |     |           |        |        | • •             |  |
|--------|-----|-----------|--------|--------|-----------------|--|
| LIODOO | 401 | programmi | $\sim$ | 001000 | 271001          |  |
|        |     | O(O)      | -      | SUPUE  | 4/10111         |  |
|        | au  | DIGGIGINI | ~      | Opioa  | 4 <b>2</b> 1011 |  |
|        |     | 1 0       |        |        |                 |  |

|             | Consultare il manuale dell'unità di controllo per dettagli relativi a<br>collegamento e programmazione. Scegliere tra il controllo verso<br>l'alto o verso il basso.<br>Se il controllo verso l'alto o il controllo verso il basso è attivo.                                                         |
|-------------|----------------------------------------------------------------------------------------------------|
| 5.2.1.43    | Parametri di controllo.<br><i>Setpoint:</i> valore di processo definito dall'utente (valore o flusso mi-<br>surato)                                                                                                    |
|             | <i>P-Band:</i> intervallo al di sotto (controllo verso l'alto) o al di sopra (controllo verso il basso) del valore nominale, dove l'intensità del dosaggio viene ridotta dal 100% allo 0% per eguagliare il valore nominale senza sovrastimolazione.                                                 |
| 5.2.1.43    | Control Parameters: se Parameter = Meas. value                                                                                                    |
| 5.2.1.43.10 | Setpoint: 0.00–200 MΩ or 0.000–2000 μS                                                                                                    |
| 5.2.1.43.20 | <i>P-Band</i> : 0.00–200 MΩ or 0.000–2000 μSI                                                                                                    |
| 5.2.1.43    | Control Parameters: se Parameter = Temperature                                                                                                    |
| 5.2.1.43.11 | Setpoint: -30 to +130 °C                                                                                                    |
| 5.2.1.43.21 | <i>P-Band</i> : 0 to +100 °C                                                                                                    |
| 5.2.1.43    | Control Parameters: se Parameter = Sample Flow                                                                                                    |
| 5.2.1.43.12 | Setpoint: 0–200 I/h                                                                                                    |
| 5.2.1.43.22 | <i>P-Band</i> : 0–200 l/h                                                                                                    |
| 5.2.1.43    | Control Parameters: se Parameter = Meas. uc                                                                                                    |
| 5.2.1.43.13 | <i>Setpoint</i> : 0.00–200 MΩ or 0.000–2000 μS                                                                                                    |
| 5.2.1.43.23 | <i>P-Band</i> : 0.00–200 MΩ or 0.000–2000 μS                                                                                                    |
|             |                                                                                                    |
| 5.2.1.43.3  | <i>Reset Time:</i> Il tempo di reset indica il tempo fino a che la risposta al gradino di un singolo controller I raggiunge lo stesso valore imme-<br>diatamente raggiunto da un controller P.<br>Intervallo: 0–9000 s                                                                               |
| 5.2.1.43.4  | <i>Derivative Time:</i> il tempo derivativo è il tempo fino al quale la rispo-<br>sta alla rampa di un singolo controller P raggiunge lo stesso valore<br>immediatamente raggiunto da un controller D.<br>Intervallo: 0–9000 s                                                                       |
| 5.2.1.43.5  | <i>Control timeout:</i> se l'azione del controller (intensità di dosaggio) è costantemente superiore al 90% durante un periodo di tempo definito e il valore di processo non si avvicina al valore nominale, il processo di dosaggio viene sospeso per motivi di sicurezza.<br>Intervallo: 0–720 min |

SU2211 ANALYTICAL INSTRUMENTS

# Elenco del programmi e spiegazio

# 5.3 Contatti relè

**5.3.1 Relay Contacts:** il relè di allarme viene utilizzato come indicatore di errore cumulativo. Nelle normali condizioni operative, il contatto è attivo.

Il contatto è inattivo in caso di:

- interruzione dell'alimentazione
- rilevamento di guasti del sistema, come sensori o componenti elettronici guasti
- elevata temperatura dell'alloggiamento
- valori di processo fuori dagli intervalli programmati

Livelli di allarme del programma per i seguenti parametri:

- valore misurato
- temperatura
- flusso campione (se è selezionato un sensore di flusso)
- elevata temperatura dell'alloggiamento
- elevata temperatura dell'alloggiamento

#### 5.3.1.1 Alarm

5.3.1.1.1 *Alarm High:* se il valore misurato supera il valore di allarme alto, il relè allarme si attiva e nell'elenco messaggi viene visualizzato E001.

Intervallo:  $0.000-2000 \ \mu$ S o  $0.00-200 \ M\Omega$ 

- 5.3.1.1.26 Alarm Low: se il valore misurato scende sotto il valore di allarme basso, il relè di allarme viene attivato e E002 viene visualizzato nell'elenco messaggi. Intervallo:  $0.000-2000 \ \mu$ S o  $0.00-200 \ M\Omega$
- 5.3.1.1.36 *Hysteresis:* all'interno dell'intervallo di isteresi, non si verifica alcuna commutazione relè. Ciò previene eventuali danneggiamenti dei contatti del relè quando il valore misurato oscilla attorno al valore di allarme.

Intervallo: 0.000-2000 mS o 0.00-200 MΩ

- 5.3.1.1.46 *Delay:* durata di attivazione del relè di allarme una volta che il valore di misura ha superato/è sceso al di sotto dell'allarme programmato. Intervallo: 0–28'800 s
  - 5.3.1.2 **Sample Flow:** definire a quale flusso campione debba essere attivato un allarme flusso.
  - 5.3.1.2.1 Flow Alarm: programmare se il relè di allarme debba essere attivato in presenza di un allarme flusso. Scegliere tra sì o no. L'allarme flusso sarà sempre indicato nel display, elenco errori in corso, e salvato nell'elenco messaggi e nel registratore. Valori disponibili: sì o no

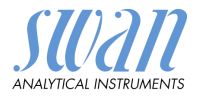

**Avviso:** La presenza di un flusso sufficiente è essenziale per ottenere una misura corretta. Raccomandiamo di impostare il valore «Si».

- 5.3.1.2.2 *Alarm High:* se i valori di misura superano il valore programmato, viene generato il codice di errore E009. Intervallo: 0–200 l/h
- 5.3.1.2.36 *Alarm Low:* se i valori di misura scendono sotto il valore programmato, viene generato il codice di errore E010. Intervallo: 0–200 l/h
  - **5.3.1.3 Sample Temp.:** consente di definire a quale temperatura deve essere emesso un allarme.
  - 5.3.1.3.1 *Alarm High:* se il valore misurato supera il valore di allarme alto, il relè allarme si attiva e viene generato il codice E007. Intervallo: da -30 a +160 °C
- 5.3.1.3.26 *Alarm Low:* se il valore misurato supera il valore di allarme alto, il relè allarme si attiva e viene generato il codice E008. Intervallo: da -30 a +130 °C
  - 5.3.1.4 *Case Temp. high:* impostare il valore di allarme alto per la temperatura dell'alloggiamento dei componenti elettronici. Se il valore supera il valore programmato, viene generato il codice di errore E013. Intervallo: 30–75 °C
  - 5.3.1.5 Case Temp. low: impostare il valore di allarme basso per la temperatura dell'alloggiamento dei componenti elettronici. Se il valore scende sotto il valore programmato, viene generato il codice di errore E014. Intervallo: da -10 a +20 °C

A-96.250.784 / 170719

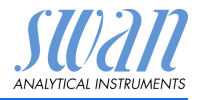

| 5.3.2 e 5.3.3 | Relay 1 e 2: La funzione dei contatti relè 1 o 2 viene definita dall'uten- |
|---------------|----------------------------------------------------------------------------|
|               | te.                                                                        |

**Avviso:** La navigazione nel menu <Relè 1> e <Relè 2> è uguale. Per motivi di semplicità di seguito sono utilizzati solo i numeri di menu del relè 1.

- 1 Prima selezionare tra le funzioni:
  - Limit upper/lower
  - Control upwards/downwards
  - Timer
  - Fieldbus
- 2 Quindi inserire i dati necessari a seconda della funzione selezionata.
- 5.3.2.1 Function = Limit upper/lower:

Quando i relè sono utilizzati come finecorsa superiore o inferiore, programmare quanto segue:

- 5.3.2.20 Parameter: selezionare un valore di processo
- 5.3.2.300 *Setpoint:* se il valore misurato supera o scende sotto il valore nominale, il relè viene attivato.

| Parameter                    | Range                        |
|------------------------------|------------------------------|
| Meas. Value                  | 0.00–200 MΩ or 0.000–2000 μS |
| Temperature                  | -30 to +130 °C               |
| Sample flow                  | 0–200 l/h                    |
| Meas. uc<br>(non compensata) | 0.00–200 MΩ or 0.000–2000 μS |

5.3.2.400 *Hysteresis:* all'interno dell'intervallo di isteresi, non si verifica alcuna commutazione relè. Ciò previene eventuali danneggiamenti dei contatti del relè quando il valore misurato oscilla attorno al valore di allarme.

| Parameter                    | Range                                     |
|------------------------------|-------------------------------------------|
| Meas. Value                  | 0.00–200 M $\Omega$ or 0.000–2000 $\mu S$ |
| Temperature                  | 0 to +100 °C                              |
| Sample flow                  | 0–200 l/h                                 |
| Meas. uc<br>(non compensata) | 0.00–200 MΩ or 0.000–2000 μS              |

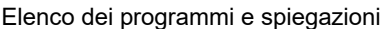

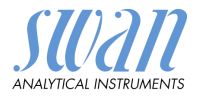

5.3.2.50 *Delay:* durata di attivazione del relè di allarme una volta che il valore di misura ha superato/è sceso al di sotto dell'allarme programmato.

Intervallo: 0–600 s

5.3.2.1 Function = Control upwards/downwards

I relè possono essere utilizzati per comandare dispositivi di controllo come elettrovalvole, pompe di dosaggio a membrana o valvole motore. Per controllare una valvola motore occorrono entrambi i relè, il relè 1 per aprire e il relè 2 per chiudere la valvola.

- 5.3.2.22 Parameter: selezionare un valore di processo
- **5.3.2.32 Settings:** scegliere il rispettivo attuatore:
  - Proporzionale al tempo
  - Frequenza
  - Valvola motore
- 5.3.2.32.1 Actuator = Time proportional

Esempi di dispositivi di misurazione controllati a tempo proporzionale sono elettrovalvole e pompe peristaltiche.

Il dosaggio è controllato dal tempo di funzionamento.

- 5.3.2.32.20 *Cycle time:* durata di un ciclo di controllo (modifica on/off). Intervallo: 0–600 s
- 5.3.2.32.30 *Response time:* tempo minimo necessario al dispositivo di misurazione per reagire. Intervallo: 0–240 s

# 5.3.2.32.4 Parametri di controllo:

Vedere 5.2.1.43, p. 48

5.3.2.32.1 Actuator = Frequency

Esempi di dispositivi di misurazione controllati a frequenza di impulsi sono le classiche pompe a membrana con un ingresso di triggering a potenziale zero. Il dosaggio viene controllato dalla velocità di ripetizione dei dosaggi.

5.3.2.32.21 *Pulse frequency:* impulsi max al minuto a cui il dispositivo è in grado di rispondere. Intervallo: 20–300/min

#### 5.3.2.32.32 Parametri di controllo Vedere 5.2.1.43, p. 48

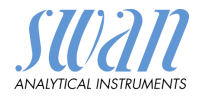

| 5.3.2.32.1  | Actuator = Motor valve                                                                                                    |  |  |
|-------------|----------------------------------------------------------------------------------------------------|--|--|
|             | Il dosaggio è controllato dalla posizione di una valvola miscelatrice controllata da un motore.                                                                                                    |  |  |
| 5.3.2.32.22 | <i>Run time:</i> tempo necessario per aprire una valvola completamente chiusa. Intervallo: 5–300 s                                                                                                    |  |  |
| 5.3.2.32.32 | <i>Neutral zone:</i> tempo di risposta minima in % del tempo di funziona-<br>mento. Se l'uscita di dosaggio richiesta è minore rispetto al tempo<br>di risposta, non si verifica alcun cambiamento.<br>Intervallo: 1–20% |  |  |
| 5.3.2.32.4  | Parametri di controllo<br>Vedere 5.2.1.43, p. 48                                                                                                    |  |  |
| 5.3.2.1     | Function = Timer:                                                                                                    |  |  |
|             | Il relè viene attivato ripetutamente a seconda dello schema tempo-<br>rale programmato.                                                                                                    |  |  |
| 5.3.2.24    | <i>Mode:</i> modalità di funzionamento (intervallo, giornaliero, settimanale)                                                                                                    |  |  |
| 5.3.2.24    | Interval                                                                                                    |  |  |
| 5.3.2.340   | <i>Interval:</i> l'intervallo può essere programmato entro un range di<br>1–1'440 min                                                                                                    |  |  |
| 5.3.2.44    | <i>Run Time:</i> inserire il periodo di tempo in cui il relè resta chiuso.<br>Range: 5–32'400 sec                                                                                                    |  |  |
| 5.3.2.54    | <i>Delay:</i> durante il periodo di funzionamento più quello di ritardo, le<br>uscite analogiche e di controllo restano nella modalità di funziona-<br>mento programmata sotto.<br>Range: 0–6'000 sec                    |  |  |

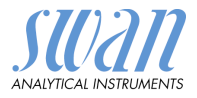

- 5.3.2.6 *Signal Outputs:* selezionare la modalità operativa dell'uscita analogica:
  - *Cont.:* Le uscite di segnale continuano a emettere il valore misurato.
  - *Hold:* Le uscite di segnale mantengono l'ultimo valore misurato valido.

La misurazione viene interrotta.

Gli errori, ad eccezione degli errori fatali, non vengono emessi.

- Off: Le uscite analogiche sono spente (impostate a 0 o 4 mA). Gli errori, ad eccezione di quelli fatali, non vengono emessi.
- 5.3.2.7 *Output/Control*: selezionare la modalità operativa dell'uscita del controller:
  - *Cont.:* Il controller continua a funzionare normalmente.
  - Hold: Il controller continua dall'ultimo valore valido.
  - Off: Il controller è spento.

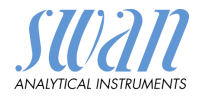

| 5.3.2.24    | daily                                                                                                    |  |  |  |
|-------------|----------------------------------------------------------------------------------------------------|--|--|--|
|             | Il contatto relè può essere attivato quotidianamente, a qualsiasi ora del giorno.                                                                                          |  |  |  |
| 5.3.2.341   | TStart time: per impostare l'ora di inizio procedere come segue:                                                                                                    |  |  |  |
|             | 1 Premere [Enter], per impostare le ore.                                                                                                    |  |  |  |
|             | 2 Impostare l'ora con i tasti [] o [].                                                                                                    |  |  |  |
|             | 3 Premere [Enter], per impostare i minuti.                                                                                                    |  |  |  |
|             | 4 Impostare i minuti con i tasti [ ] o [ ].                                                                                                    |  |  |  |
|             | 5 Premere [Enter], per impostare i secondi.                                                                                                    |  |  |  |
|             | 6 Impostare i secondi con i tasti [                                                                                                    |  |  |  |
|             | Range: 00:00:00–23:59:59                                                                                                    |  |  |  |
| 5.3.2.44    | Run Time: vedere Intervallo                                                                                                    |  |  |  |
| 5.3.2.54    | 4 Delay: vedere Intervallo                                                                                                    |  |  |  |
| 5.3.2.6     | Signal Outputs: vedere Intervallo                                                                                                    |  |  |  |
| 5.5.2.7     |                                                                                                    |  |  |  |
| 5.3.2.24    | weekly                                                                                                    |  |  |  |
|             | Il contatto relè può essere attivato uno o più giorni di una settima-<br>na. L'ora di inizio quotidiana è valida per tutti i giorni.                                       |  |  |  |
| 5.3.2.342   | Calendar:                                                                                                    |  |  |  |
| 5.3.2.342.1 | <i>Start time:</i> l'ora di avvio programmata è valida per ogni giorno pro-<br>grammato. Per impostare l'ora di avvio vedere 5.3.2.341, p. 55.<br>Range: 00:00:00–23:59:59 |  |  |  |
| 5.3.2.342.2 | <i>Monday:</i> impostazioni possibili, on o off<br>a                                                                                                    |  |  |  |
| 5.3.2.342.8 | Sunday: impostazioni possibili, on o off                                                                                                    |  |  |  |
| 5.3.2.44    | Run Time: vedere Intervallo                                                                                                    |  |  |  |
| 5.3.2.54    | Delay: vedere Intervallo                                                                                                    |  |  |  |
| 5.3.2.6     | Signal Outputs: vedere Intervallo                                                                                                    |  |  |  |
| 5.3.2.7     | Output/Control: vedere Intervallo                                                                                                    |  |  |  |
| 5.3.2.1     | Function = Fieldbus                                                                                                    |  |  |  |
|             | Il relè verrà pilotato attraverso l'ingresso Profibus. Non occorrono ulteriori parametri.                                                                                  |  |  |  |

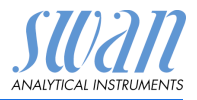

- **5.3.4 Input:** le funzioni dei relè e delle uscite analogiche possono essere definite in base alla posizione del contatto di ingresso, ovvero nessuna funzione, aperto o chiuso.
- 5.3.4.1 *Active:* definire quando l'ingresso deve essere attivo: la misurazione è interrotta durante il tempo in cui l'ingresso è attivo.

|  | No: | L'ingresso non è mai attivo. |
|--|-----|------------------------------|
|--|-----|------------------------------|

When closed: L'ingresso è attivo se il relè di ingresso è chiuso.

When open: L'ingresso è attivo se il relè di ingresso è aperto.

- 5.3.4.2 *Uscite analogiche:* selezionare la modalità di funzionamento delle uscite analogiche quando il relè è attivo:
  - *Cont.:* Le uscite di segnale continuano a emettere il valore misurato.
  - Hold: Le uscite analogiche emettono l'ultimo valore misurato valido. La misurazione viene interrotta. Gli errori, ad eccezione degli errori fatali, non vengono emessi.
  - Off: Impostare rispettivamente su 0 o 4 mA. Gli errori, ad eccezione degli errori fatali, non vengono emessi.
- 5.3.4.3 Output/Control (uscita analogica o relè):

| Cont.: | Il controller continua a funzionare normalmente.  |
|--------|---------------------------------------------------|
| Hold:  | Il controller continua dall'ultimo valore valido. |
| Off:   | Il controller è spento.                           |

#### 5.3.4.4 Fault:

- No: Non viene generato alcun messaggio nell'elenco errori in corso e il relè di allarme non si chiude quando l'ingresso è attivo.
- Yes: Viene generato il messaggio di errore E024 e salvato nell'elenco dei messaggi. Il relè allarme si chiude quando l'ingresso è attivo.
- 5.3.4.5 *Delay:* il tempo di attesa dello strumento dopo che l'ingresso viene disattivato prima di tornare al funzionamento normale.
   Range: 0–6000 sec

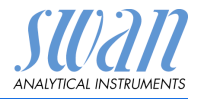

# 5.4 Miscellaneous

5.4.1 Language: impostare la lingua desiderata. Impostazioni disponibili:

| Language |
|----------|
| German   |
| English  |
| French   |
| Spanish  |

5.4.2 *Set defaults:* è possibile riportare lo strumento ai valori preimpostati in fabbrica in tre modi diversi:

| Set defaults |
|--------------|
| no           |
| Calibration  |
| In parts     |
| Completely   |

- Calibration: ripristina l'impostazione predefinita per i valori di calibrazione. Tutti gli altri valori vengono conservati.
- In parts: i parametri di comunicazione vengono conservati in memoria. Per tutti gli altri valori vengono ripristinate le impostazioni predefinite.
- **Completely:** ripristina le impostazioni predefinite per tutti i valori compresi i parametri di comunicazione.
- 5.4.3 *Load Firmware:* gli aggiornamenti del firmware devono essere eseguiti esclusivamente dal personale competente dell'assistenza tecnica.

| Load Firmwar | е |
|--------------|---|
| no           |   |
| yes          |   |

- **5.4.4 Password:** selezionare una password diversa da 0000 per impedire l'accesso non autorizzato ai menu
- 5.4.4.1 Messages
- 5.4.4.2 Maintenance
- 5.4.4.3 Operation
- 5.4.4.4 Installation

Ogni menu può essere protetto da una password *diversa*. Se si dimenticano le password, contattare il rivenditore SWAN più vicino.

5.4.5 *Sample ID:* consente di identificare il valore di processo con qualsiasi testo significativo, come il codice KKS.

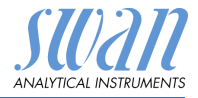

# 5.5 Interface

Selezionare uno dei seguenti protocolli di comunicazione. A seconda della selezione, devono essere definiti diversi parametri.

| 5.5.1  | Protocol: Profibus |                                                           |
|--------|--------------------|-----------------------------------------------------------|
| 5.5.20 | Device address:    | Range: 0–126                                              |
| 5.5.30 | N. ID:             | Range: Analyzer; Manufacturer; Multivariable              |
| 5.5.40 | Local operation:   | Range: Attivato, Disattivato                              |
| 5.5.1  | Protocol: Modbus   | RTU                                                       |
| 5.5.21 | Device address:    | Range: 0–126                                              |
| 5.5.31 | Baud Rate:         | Range: 1200–115200 Baud                                   |
| 5.5.41 | Parity:            | Range: nessuno, pari, dispari                             |
| 5.5.1  | Protocol: USB Stic | <b>k</b><br>erfaccia USB è installata. Non sono possibili |

altre impostazioni.

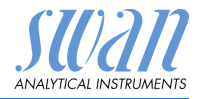

# 10. Valori predefiniti

Avviso: AMI Rescon ha due diverse modalità operative (Resistivity o Conductivity) che possono essere impostate nel menu <Installation>/<Sensors>/<Meas. Mode>. Lo strumento resta nella modalità di funzionamento selezionata anche dopo che i valori predefiniti <Default Values> sono stati completamente resettati. Pertanto questo elenco di valori predefiniti è diviso in due parti, Resistivity e Conductivity dove necessario.

# **Operation:**

| Sensors:        | Filter Time Const.:<br>Hold after Cal.: |                        |
|-----------------|-----------------------------------------|------------------------|
| Alarm Relay     |                                         | come in Installazione  |
| Relay 1 / 2     |                                         | come in Installazione  |
| Input           |                                         | come in Installazione  |
| Logger:         | Logger Interval:<br>Clear Logger:       | 30 min<br>no           |
| Installation:   |                                         |                        |
| Sensors         | Flow:                                   | None                   |
|                 | Meas. Mode:                             | rimane come set        |
|                 | USP Operating Mode:                     | Off                    |
|                 | Sensor parameters, Cell Constant:       | 0.01000cm <sup>-</sup> |
|                 | Sensor parameters, Temp. Corr.          | 0.00°°C                |
|                 | Sensor parameters, Cable length         | 0.0 m                  |
|                 | Temp. Compensation, Comp.               | None                   |
| Signal Output 3 | Parameter:                              | Meas. Value            |
|                 | Current loop:                           |                        |
|                 | Function:                               | linear                 |
| Resistivity     | Scaling: Range low:                     | 0.00 MΩ                |
|                 | Scaling: Range high:                    | 20.00 MΩ               |
| Conductivity    | Scaling: Range low:                     |                        |
|                 | Scaling: Range high:                    |                        |

# AMI INSPECTOR Resistivity

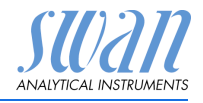

Valori predefiniti

| Alarm Relay:  | Alarm:                                  |                        |
|---------------|-----------------------------------------|------------------------|
| Resistivity   | Alarm high:                             | 200 MΩ                 |
| -             | Alarm low:                              | 0.00 ΜΩ                |
|               | Hysteresis:                             | 1.00 MΩ                |
| Conductivity  | Alarm high:                             | 2000 µS                |
| -             | Alarm low:                              | 0.000 µS               |
|               | Hysteresis:                             | 10.00 µS               |
|               | Delay:                                  | 5 s                    |
|               | Sample Flow, Flow Alarm:                | yes                    |
|               | Sample Flow, Alarm high:                | 120.0 <sup>°</sup> l/h |
|               | Sample Flow, Alarm low:                 | 5.0 l/h                |
|               | Sample Temp., Alarm High:               | 90 °C                  |
|               | Sample Temp., Alarm Low:                | 0°C                    |
|               | Case temp. high:                        | 65 °C                  |
|               | Case temp. low:                         | 0°C                    |
| Relay 1 and 2 | Function:                               | limit upper            |
|               | Parameter:                              | Meas. Value            |
| Resistivity   | Setpoint:                               | 200 MΩ                 |
|               | Hysteresis:                             | 1 MΩ                   |
| Conductivity  | Setpoint:                               | 1000 µS                |
|               | Hysteresis:                             | 10.00 µS               |
|               | Delay:                                  |                        |
|               | Se Function = Control upw. or dnw:      |                        |
|               | Parameter:                              | Meas. Value            |
|               | Settings: Actuator:                     | Frequency              |
|               | Settings: Pulse Frequency:              | 120/min                |
| Resistivity   | Settings: Control Parameters: Setpoint: | <b>200</b> ΜΩ          |
| -             | Settings: Control Parameters: P-band:   | 1 MΩ                   |
| Conductivity  | Settings: Control Parameters: Setpoint: | 1000 µS                |
| -             | Settings: Control Parameters: P-band:   | 10.00 µS               |
|               | Parameter:                              | Temperature            |
|               | Settings: Actuator:                     | Frequency              |
|               | Settings: Pulse Frequency:              | 120/min                |
|               | Settings: Control Parameters: Setpoint: | 50 °C                  |
|               | Settings: Control Parameters: P-band:   | 1 °C                   |
|               | Parameter:                              | Sample flow            |
|               | Settings: Actuator:                     | Frequency              |
|               | Settings: Pulse Frequency:              | 120/min                |
|               | Settings: Control Parameters: Setpoint: | 25.0 l/h               |
|               | Settings: Control Parameters: P-band:   | 1 l/h                  |

Valori predefiniti

|                 | M       |
|-----------------|---------|
| ANALYTICAL INST | RUMENTS |

|               | Settings: Control Parameters: Reset time:            | 0 s                |
|---------------|------------------------------------------------------|--------------------|
|               | Settings: Control Parameters: Derivative Time        | t· 0 min           |
|               | Settings: Actuator:                                  | Time proportional  |
|               | Cycle time:                                          |                    |
|               | Response time:                                       | 10 s               |
|               | Settings: Actuator                                   | Motor valve        |
|               | Run time:<br>Neutral zone:                           | 60 s<br>5%         |
|               | Se Function = Timer:                                 |                    |
|               | Mode:                                                | Interval           |
|               | Interval:                                            | 1 min              |
|               | Mode:                                                | daily              |
|               | Start time:                                          | 00.00.00           |
|               | Mode:                                                | weekly             |
|               | Calendar; Start time:<br>Calendar; Monday to Sunday: | 00.00.00<br>Off    |
|               | Run time:                                            | 10 s               |
|               | Delay:                                               | 5 s                |
|               | Signal output:<br>Output/Control:                    | cont               |
| Input:        | Active                                               | when closed        |
|               | Output/Control                                       | off                |
|               | Fault                                                | no                 |
|               | Delay                                                | 10 s               |
| Miscellaneous | Language:                                            | English            |
|               | Set default:                                         | no                 |
|               | Load IIImware:                                       | for all modes 0000 |
|               | Sample ID:                                           | ·····              |
| Interface     | Protocol:                                            | USB stick          |

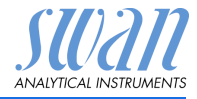

# Indice

# 11. Indice

# Α

| Accensione/spegnimento | 16 |
|------------------------|----|
| Alimentazione          | 11 |
| Allarme relè           | 18 |
| Arresto                | 16 |
|                        |    |

# С

| calendario          | 55 |
|---------------------|----|
| Cavo                | 14 |
| Condizioni campione | 11 |

# D

Dispositivi esterni. . . . . . 16

# Ε

Errore irreversibile . . . . . . 32

# F

Flusso di campione, definizione del 20

# I

Impostazione dello strumento 12

Interruzione prolungata del funzionamento ..... 31

# Μ

Modifica del valore . . . . . 25 Morsetti . . . . . . . . 15, 18

# R

| Requisiti in sito |  |  |  |  | 11 |
|-------------------|--|--|--|--|----|
| Ricarica          |  |  |  |  | 16 |

# S

Schema idraulico . . . . . . 10 Spessore dei cavi . . . . . 14

# Т

Tempo di funzionamento . . 11

# V

Valori predefiniti ..... 59

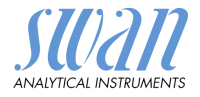

# 12. Notas

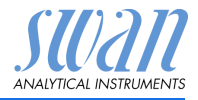

# SWAN

è rappresentata a livello mondiale da società consociate e da distributori.

collabora con rappresentanti indipendenti in tutto il mondo.

# Prodotti SWAN

Strumenti analitici per:

- Acqua ad elevata purezza
- Acqua di alimentazione, vapore e condensato
- Acqua potabile
- Acqua per piscine e per usi sanitari
- Acqua di raffreddamento
- Acque reflue e di scarico

Prodotto in Svizzera

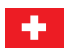

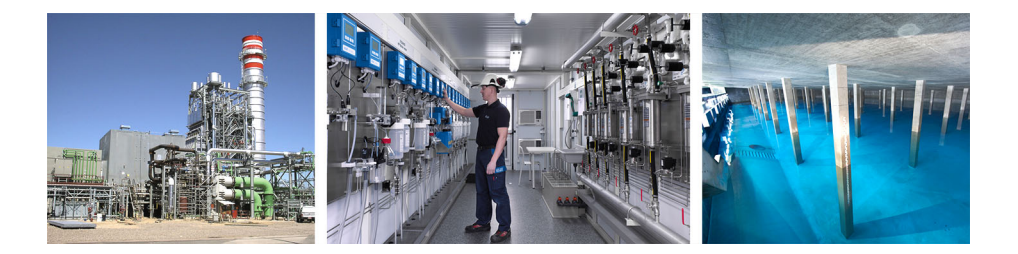